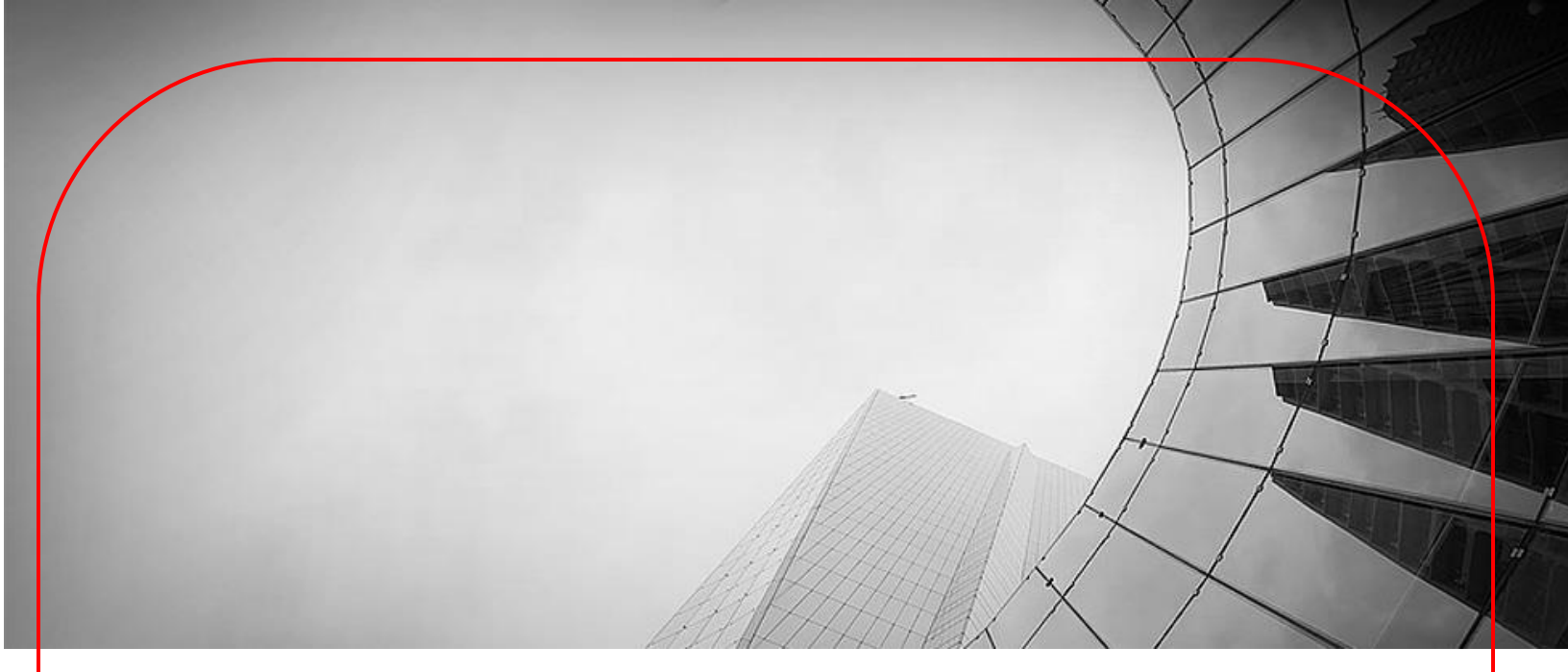

# **DBS - TALLY CONNCETED BANKING**

First Time User Guide for e-Payment Solution

Version 1

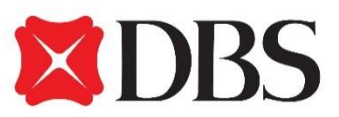

Living. Breathing Asia.

### INTRODUCTION

**DBS Bank** has partnered with leading accounting ERP platform - Tally to introduce a unique **e-Payment solution** to help simplify your payment and accounting processes. A seamless integration of our online platform **DBS IDEAL** with **Tally ERP 9** makes it easy to manage your e-payments covering NEFT, RTGS, Same Bank Transfer, GST Tax Payment and Payroll.

### With DBS-Tally integration, enjoy a host of benefits

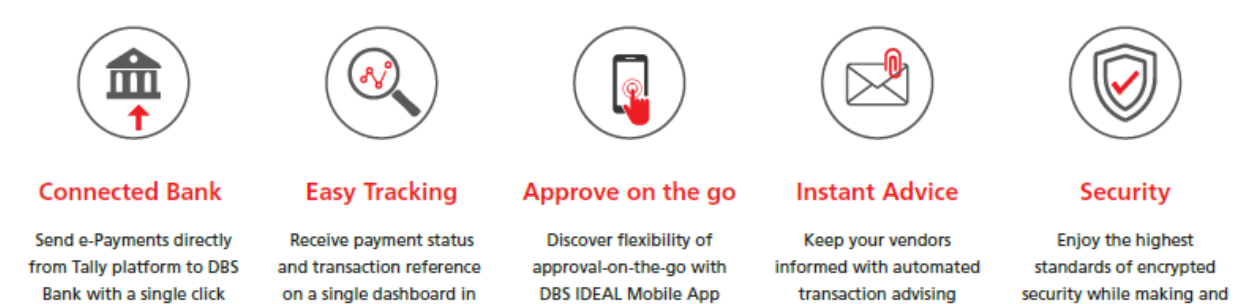

#### How does this work:

TALLY has introduced a new **e-Payment** functionality under Banking, which is a one stop report for managing, initiating, tracking of Payments with Bank. Below is a brief overview on 'How it works'

• Create Payment Voucher in TALLY with mode as e-Fund Transfer.

Tally

- Select Voucher under e-Payment report and click on "Send to Bank"
- o Transaction will automatically be sent to DBS Online Banking portal
- o Authorize transaction from our Online Banking Website or Mobile App DBS IDEALTM
- You will receive the Transaction reference/ UTR back in TALLY.
- o Beneficiary receives an automated payment advice along with invoice details.

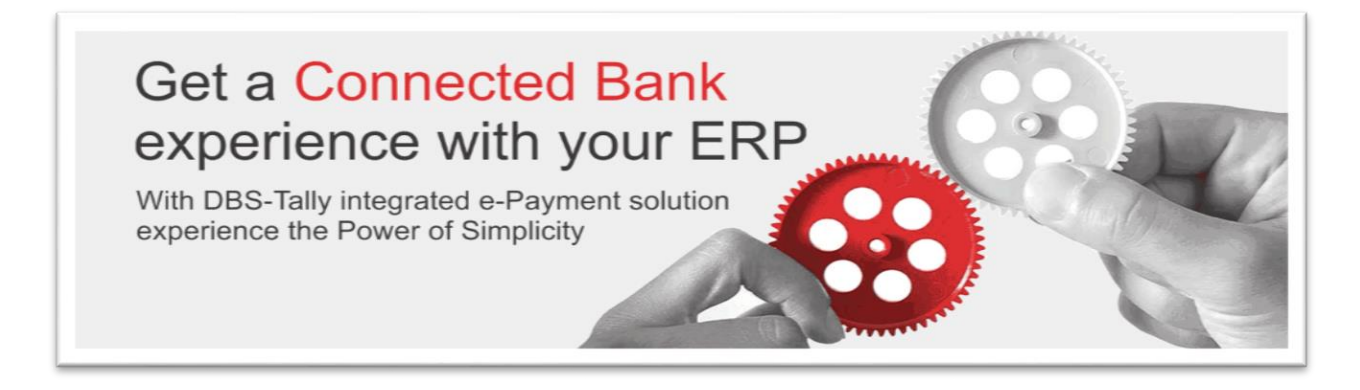

For more details visit <u>https://go.dbs.com/connectedbank-getstarted</u> or refer <u>help.tallysolutions.com</u> (search with keyword 'e-Payments in TALLY ERP 9'). You can speak with us at **DBS BusinessCare at 1800 419 9500 or +91 44 6632 8000** from Monday - Friday 10 AM to 7 PM. **Email :** businesscarein@dbs.com

approving payments

# **QUICK REFERENCE GUIDE**

# **4 EASY STEPS**

# **TO SET UP E-PAYMENTS**

### **Getting Started**

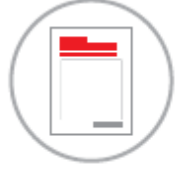

### 1 Create Bank Ledger in Tally

Add New DBS Account, Select 'DBS Bank (India)' as Bank Name and mark Enable e-Payments as 'Yes'

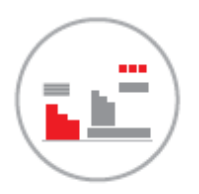

### 2 Update Party Ledger in Tally

Provide bank details, email address and select payment mode as e-Fund Transfer for parties to be paid. (Modes - NEFT, RTGS, DBS A/c Transfer). For Payroll maintain Bank details for Employee.

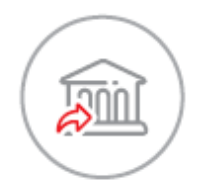

### 3 Send Payments to Bank from Tally

Post Payment Voucher, Go to e-Payments under Banking and Click 'Send to Bank' using the registered TSS User ID

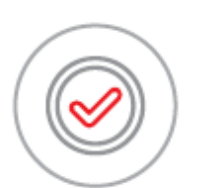

### 4 Approve Payments on DBS IDEAL

Log in to DBS IDEAL at https://ideal.dbs.com or DBS IDEAL Mobile App to approve. Transaction advice including UTR reference, invoice details is automatically sent to Party via email.

Repeat steps 3 & 4 for your regular payments.

This note will cover the following aspects in detail.

- Pre-requisites (pages 4 -7)
- Getting Started detailed guide explaining the above 4 steps. (pages 8 17)
- Reference additional information relevant to e-Payments (pages 18 22)

# **PRE-REQUISITES**

Below are the minimum pre-requisites for you to get started.

#### A. Minimum Software requirement on TALLY

o Tally ERP 9 Release 5.4.5 or above, with a valid TSS (Tally.Net) subscription

| Version & Updates Ctrl + Alt + T | License & Services  | Ctrl + Ait + L   |
|----------------------------------|---------------------|------------------|
| Series A Release 5.4.5           | Serial Number       | 722797056 Silver |
| (Latest)                         | Valid till          | 12-Apr-2017      |
| TDLs: 1 of 1 loaded              | Account Id rupeshth | akkar@dbs.com    |

\* Refer Gateway of Tally screen.

For upgrades or extending your TSS (Tally.Net) subscription please visit <u>https://tallysolutions.com/tally-upgrades/</u> or reach to Tally Care or your Preferred Tally Partner.

#### B. User Access at DBS

- o DBS Current Account along with subscription to DBS IDEAL (Online Banking Portal)
- Opted for 'Integrated Banking Services with TALLY' in IDEAL
- ALL IDEAL Users subscribed with '*Transaction Maker*' role will be able to initiate Transactions from TALLY using their Registered '*TSS User ID*'

Note: TSS User ID will ideally be the user's email address e.g., xxxxxx@abc.com. See point C

| DBS IDEAL ™                                            | 10 |
|--------------------------------------------------------|----|
| Access: Cash Trade                                     |    |
| Role: Enquiry Transaction Maker Transaction Authoriser |    |
| Book FX Transactions through Deal Online               |    |
| Preferred IDEAL™ User ID:                              |    |
| TSS User ID <sup>7</sup> :                             |    |
|                                                        |    |

#### \* Extract of DBS Account Opening Form

- Users subscribed to 'Transaction Authorizer' role will be able to approve Transaction from DBS IDEAL Mobile App or DBS IDEAL Website (https://ideal.dbs.com) Note: A single user can have both Transaction Maker and Transaction Authorizer access as well.
- User's will receive IDEAL Welcome pack with User ID details & next steps for first time login.

#### C. Security Control and User Access set-up at TALLY

 Enable Security Control for Company: Go to Gateway of Tally ->Click F3: Cmp Info. > Alter. Select Company. Set 'Use Security Control' as 'Yes'

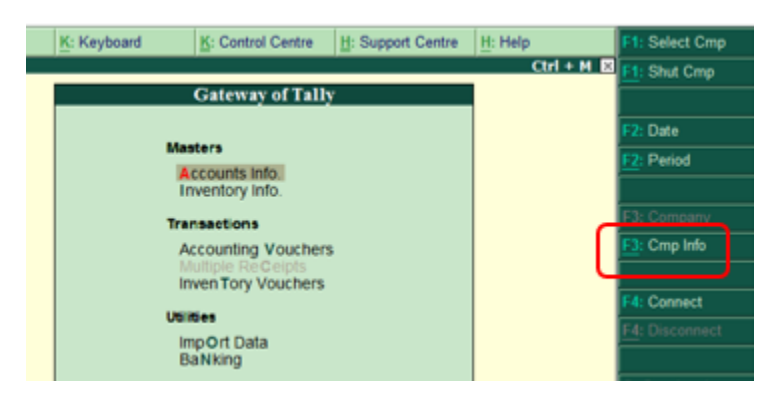

| P: Print                               | E: Export                    | M: E-Mail          | O: Upload | S: TallyShop     | G: Language                             | K: Keyboard             | K: Control Centre      | H: Support Centre                      | H: Help          |  |  |  |  |
|----------------------------------------|------------------------------|--------------------|-----------|------------------|-----------------------------------------|-------------------------|------------------------|----------------------------------------|------------------|--|--|--|--|
| Company Creati                         | on                           | - M                |           |                  |                                         |                         | Martin Contractor      |                                        | Ctrl + M 🔀       |  |  |  |  |
| Directory                              | : C:\Use                     | rs\Public\Tally.ER | P9IData   |                  | Books and Financial Year Details        |                         |                        |                                        |                  |  |  |  |  |
| Name                                   | ABC                          | Company            |           | Financ           | ial year begins from                    | : 1-4-2016              |                        |                                        |                  |  |  |  |  |
|                                        | Prin                         | nary Mailing Deta  | ils       | Books            | beginning from                          | : 1-4-2016              |                        |                                        |                  |  |  |  |  |
| Mailing name                           | : ABC C                      | ompany             |           | Security Control |                                         |                         |                        |                                        |                  |  |  |  |  |
| Address                                | ÷                            |                    |           | TallyV           | ault password (if any)<br>beat password | 1                       |                        |                                        |                  |  |  |  |  |
| Country                                | : India                      |                    |           | (Warn            | ing: Forgetting TallyVa                 | ult password will rende | r your data inaccessib | ole.)                                  |                  |  |  |  |  |
| State                                  | : Mahar                      | ashtra             |           | Use s            | ecurity control                         | ? Yes                   |                        |                                        |                  |  |  |  |  |
| Pincode                                | : 400000                     | 1                  |           | (Enab            | le security to avail TSS                | i features)             |                        |                                        |                  |  |  |  |  |
|                                        |                              | Contact Details    |           | Pas              | me of administrator                     | : a                     |                        |                                        |                  |  |  |  |  |
| Phone no.<br>Mobile no.                | : 983392                     | 4463               |           | F                | Repeat password                         | 1.00                    |                        |                                        |                  |  |  |  |  |
| Fax no.                                | . 505552                     | 4403               |           |                  |                                         | (Password s             | trength: Weak)         |                                        |                  |  |  |  |  |
| E-mail                                 | : rupesh                     | thakkar@dbs.con    | n         | Use              | Tally Audit features                    | ? No                    |                        |                                        |                  |  |  |  |  |
| Website                                | 2                            |                    |           | Disallo          | w opening in Educationa                 | al Mode? No             |                        |                                        |                  |  |  |  |  |
|                                        |                              |                    |           |                  |                                         |                         |                        |                                        |                  |  |  |  |  |
|                                        |                              |                    |           | Base Curr        | ency Information                        |                         |                        |                                        | 1000             |  |  |  |  |
| Base currency sym<br>Formal name       | nbol                         | : ₹                |           |                  |                                         |                         | Number of dec          | imal places<br>ting amount after decir | : 2<br>mal naise |  |  |  |  |
| Suffix symbol to an                    | nount                        | ? No               |           |                  |                                         |                         | No. of decimal         | places for amount in v                 | vords : 2        |  |  |  |  |
| Add space between<br>Show amount in mi | n amount and symb<br>illions | ol ? Yes<br>? No   |           |                  |                                         |                         |                        |                                        |                  |  |  |  |  |
| Q: Quit                                |                              |                    |           |                  |                                         | 1                       |                        |                                        |                  |  |  |  |  |

o Create TSS/TALLY.NET User ID creation in TALLY

For DBS IDEAL Users with Transaction Maker access you need to create the TSS/Tally.Net User ID (in case the same not created already). This will assist users in connecting to Bank with their User ID.

Go to Control Center>>User Management You will need administrator rights to perform this function.

| P: Print         | E: Export      | M: E-Mail           | O: Upload              | S: TallyShop     | G: Language | K: Keyboard | K: Control Centre  | H: Support Centre | H: Help    |
|------------------|----------------|---------------------|------------------------|------------------|-------------|-------------|--------------------|-------------------|------------|
| Gateway of       | Tally          | 100                 | 100                    | - 16             | 0           |             |                    |                   | Ctrl + M 🗵 |
|                  | Current Period | 7                   | Current<br>Friday, 1 A | Date<br>pr. 2016 |             |             | Gateway of Tall    | y .               |            |
|                  |                | List of Selected Co | mpanies                |                  |             |             |                    |                   |            |
| Name of Com      | (pany          |                     |                        | Date of Last Ent | y           |             | Inventory Info.    |                   |            |
| DBS Live A       | ccount         |                     |                        | 1-Apr-201        | 6           | ,           | ransactions        |                   |            |
| 1000000000000000 |                |                     |                        |                  |             |             | Accounting Voucher | 5                 |            |

#### Now Click on User Management

| P: Pri | nt                                                                                                    | E: Export                                         | M: E-Mail                  | O: Upload               | S: TallyShop    | G: Language | K: Keyboard | K: Control Centre | H: Support Centre | H: Help |  |  |  |
|--------|----------------------------------------------------------------------------------------------------|---------------------------------------------------|----------------------------|-------------------------|-----------------|-------------|-------------|-------------------|-------------------|---------|--|--|--|
| Cont   |                                                                                                    |                                                   |                            |                         |                 |             |             |                   |                   |         |  |  |  |
|        | Account ID : rupeshthakkar@dbs.com                                                                                                |                                                   |                            |                         |                 |             |             |                   |                   |         |  |  |  |
|        | L : Lie                                                                                                    | ensing and Config                                 | uration                    |                         |                 |             |             |                   |                   |         |  |  |  |
|        | I : License Management                                                                                                    |                                                   |                            |                         |                 |             |             |                   |                   |         |  |  |  |
|        | D : TDL Management<br>TDL management for one or more locations/sites.                                                             |                                                   |                            |                         |                 |             |             |                   |                   |         |  |  |  |
|        | J: Jobs and Recruitment<br>Search for people, publish your requirements, set online examinations to test knowledge of candidates. |                                                   |                            |                         |                 |             |             |                   |                   |         |  |  |  |
|        | E : Employee Assessment<br>Assess the knowledge and competency of employees.                                                      |                                                   |                            |                         |                 |             |             |                   |                   |         |  |  |  |
|        | A : Pro                                                                                                    | file Management                                   | about the account.         |                         |                 |             |             |                   |                   |         |  |  |  |
| L      | U : Use                                                                                                    | er Management<br><del>lange security and of</del> | ter aspects of a           | ers including Tally.NE1 | T remote users. |             |             |                   |                   |         |  |  |  |
|        | C: Cha                                                                                                    | ange Account Adm<br>hange the account ad          | inistrator<br>ministrator. |                         |                 |             |             |                   |                   |         |  |  |  |
|        | N: Manage Data Sessions<br>Session-wise defails of other users logged into this account.                                          |                                                   |                            |                         |                 |             |             |                   |                   |         |  |  |  |
|        |                                                                                                    |                                                   |                            |                         |                 |             |             |                   |                   |         |  |  |  |
|        |                                                                                                    |                                                   |                            |                         |                 |             |             |                   |                   |         |  |  |  |
| Q: Qu  | it                                                                                                    |                                                   |                            |                         |                 |             |             |                   |                   |         |  |  |  |

Create TSS user as shown below for Email ID as provided to Bank (Step B). Once registered user will receive an automated email from TALLY along with their first-time login password.

| 🛐 Tal    | Ily.ERP 9                     |             |                  |                |                      |                 |                 |                  |               |                   |                  | - 🗆 ×              |
|----------|-------------------------------|-------------|------------------|----------------|----------------------|-----------------|-----------------|------------------|---------------|-------------------|------------------|--------------------|
| P: Prin  | it <u>E</u> : Export          | M: E-Mail   | O: Upl           | bad            | S: TallyShop         | G: Language     | K: Keyboard     | K: Contro        | l Centre      | H: Support Centre | H: Help          | F1: Detailed       |
| User N   | lanagement                    |             |                  |                | ABC Co               | mpany           |                 |                  |               |                   | Ctrl + M         | F3: SiteWise       |
|          |                               |             |                  |                | User Mana            | agement         |                 |                  |               |                   |                  |                    |
|          |                               |             |                  |                | Account ID : rupesh  | thakkar@dbs.co  | n               |                  |               |                   |                  | F8: Sec Level List |
| S.No.    | Security Level                | Т           | ally.NET ID      |                | Tally.NET            | T Status        |                 |                  |               |                   |                  |                    |
|          |                               |             |                  |                | User                 |                 |                 |                  |               |                   |                  |                    |
| 1        | Owner                         | n           | upeshthakkar@c   | lbs.com        | Yes                  | Active          |                 |                  |               |                   |                  |                    |
| 2        | Standard User                 | k           | apilkamath@gm    | ail.com        | Yes                  | Active          |                 |                  |               |                   |                  |                    |
| 3        | Standard User                 | k           | riti@dbs.com     |                | Yes                  | Active          |                 |                  |               |                   |                  |                    |
| 4        | Standard User                 | а           | bc@abccompar     | y.com          | Yes                  | Active          |                 |                  |               |                   |                  |                    |
| 5        |                               |             |                  |                |                      |                 |                 |                  |               |                   |                  |                    |
|          |                               |             | × *              |                |                      |                 |                 |                  |               |                   |                  |                    |
|          |                               | Enter       | Tally.NE         | T ID R         | egistred wi          | ith Bank        |                 |                  |               |                   |                  |                    |
|          |                               | (rofor      | cton R u         | ndor Di        | ro roquisti          | oc)             |                 |                  |               |                   |                  |                    |
|          |                               | (ieiei      | зсерьо           | nuerri         | requisit             | 5)              |                 |                  |               |                   |                  |                    |
|          |                               |             |                  |                |                      |                 |                 |                  |               |                   |                  |                    |
|          |                               |             |                  |                |                      |                 |                 |                  |               |                   |                  |                    |
|          |                               |             |                  |                |                      |                 |                 |                  |               |                   |                  |                    |
|          |                               |             |                  |                |                      |                 |                 |                  |               |                   |                  |                    |
|          |                               |             |                  |                |                      |                 |                 |                  |               |                   |                  |                    |
|          |                               |             | Number of user   | (s)= 5, Active | e Tally.NET user(s)= | 4, Other active | user(s)= 1, Ina | ctive user(s)= 0 |               |                   |                  |                    |
| Q: Quit  | t Accept                      |             |                  |                |                      |                 |                 |                  |               |                   |                  |                    |
|          | Product                       | Version &   | Updates C        | trl + Alt + T  | License & Services   | Ctrl + Alt +    | L Configuration | Ctrl             | + Alt + F     | Calculator        | Ctrl + N         |                    |
|          | Tally                         | (Latest)    | f 1 londod       |                | Valid till           | 12-Apr-201      | 7 ODBC Serve    | r                | 9000          |                   |                  |                    |
| Р        | OWER OF SIMPLICITY            | TULS: 1 0   | 1 102060         |                |                      |                 |                 |                  |               |                   |                  |                    |
|          | Tally.ERP 9                   |             |                  |                |                      |                 |                 |                  | -             | 1>                |                  | F12: Configure     |
| Tally M/ | AIN> Gateway of Tally> Select | Account> Co | ontrol Centre> U | ser Managemer  | nt                   |                 |                 | (c) Tally Sc     | olutions Pvt. | Ltd., 1988-2016   | Fri, 2 Dec, 2016 | 16:15:57           |

Note: Set Security Level as per the requirement. Set Tally.Net User to "Yes"

• Grant the new TSS User access to respective Company in TALLY.

Go to Gateway of Tally > F3: Company Info > Security Control > Users & Password

| Gateway of Taily<br>Company Info. |  |                                  |
|-----------------------------------|--|----------------------------------|
| Select Company                    |  | Gateway of Tally<br>Company Info |
| CoNnect Company                   |  | Security Control                 |
| SHut Company                      |  | Users and Passwords              |
| Create Company                    |  | Types of Security                |
| After                             |  | Password Policy                  |
| SEcurity Control                  |  |                                  |
| Change TallyVault                 |  | Quit                             |
| SPlit Company Data                |  |                                  |
| Restore                           |  |                                  |
| Quit                              |  |                                  |
|                                   |  |                                  |

Select User Security Level 'Tally.Net User'. Enter User's TSS User ID (Email ID)

|                                                         |                                                                                                    |                                                                                                    | List of Users for Com | pany                       |                            |                      |
|---------------------------------------------------------|----------------------------------------------------------------------------------------------------|----------------------------------------------------------------------------------------------------|-----------------------|----------------------------|----------------------------|----------------------|
|                                                         | Name: DBS Live Ac                                                                                        | count                                                                                                    |                       |                            |                            |                      |
| Security List                                           | Security Level                                                                                           | Username                                                                                                    | Password (if any)     | Allow Remote<br>Access     | Allow Local<br>TDL Files   | Allow SMS<br>Access  |
| Id of List<br>Entry<br>er<br>(NET Auditor<br>/.NET User | Tally.NET User<br>Tally.NET User<br>Tally.NET User<br>Tally.NET User<br>Tally.NET User<br>Tally.NET User | Aupeshthatkar@dbs.com<br>hahne-legenati.com<br>khakharmaithiliggmail.com<br>jitendra@dbs.com<br>rupeshmails@yahoo.com<br>idealmumbai@dbs.com |                       | No<br>No<br>No<br>No<br>No | No<br>No<br>No<br>No<br>No | No<br>No<br>No<br>No |
|                                                         |                                                                                                    |                                                                                                    |                       |                            |                            |                      |

Note: While the User can continue using a desktop based ID for other functions as usual. In-order to Send Transaction instruction from Tally to Bank - User needs to login with TSS User ID registered with bank only.

For more information refer <u>https://help.tallysolutions.com</u> Use Search Key words "Creating Tally.NET User" and "Creating Users and Passwords.

Now that you have met all pre-requisites, in the next section we will guide you with the Getting Started - steps for Activating the e-Payments.

# GETTING STARTED STEP 1 - CREATING BANK LEDGER IN TALLY

In this step, we will guide you to set-up DBS Bank ledger & Enable e-Payments for the DBS Bank.

| Select Acc | counts Inf | o >> Ledg | ers >> Sin | gle Ledge | r >> Creat | e  |
|------------|------------|-----------|------------|-----------|------------|----|
| D. D. L.   | E . E      | A         | 0.11.1.1   | 0.7.11.01 | 0.1        | 20 |

| P: Print       | E: Export                               | M: E-mail              | O: Upload            | S: TallyShop | G: Language | K: Keyboard | K: Control Centre        | H: Support Centre | H: Help           | F3: Company         |  |  |
|----------------|-----------------------------------------|------------------------|----------------------|--------------|-------------|-------------|--------------------------|-------------------|-------------------|---------------------|--|--|
| Ledger Cr      | eation                                  |                        |                      | ABC C        | Company     |             |                          |                   |                   | F3: New Company     |  |  |
| Nama           | DRC Bank                                | _                      |                      |              |             |             | Total Opening R          |                   |                   |                     |  |  |
| (alias)        | DBS Bank                                |                        |                      |              |             |             | Total Opening B          | alance            |                   |                     |  |  |
|                |                                         |                        |                      |              |             |             |                          |                   |                   |                     |  |  |
|                |                                         |                        |                      |              |             |             |                          |                   |                   |                     |  |  |
|                |                                         |                        |                      |              |             |             |                          |                   |                   |                     |  |  |
|                |                                         |                        |                      |              | Mai         | ing Details |                          |                   |                   |                     |  |  |
| Under          |                                         | : Bai                  | nk Accounts          | Unde         | er :        |             |                          |                   |                   |                     |  |  |
|                |                                         | (Cu                    | rrent Assets)        | Addr         | ess :       |             |                          |                   |                   |                     |  |  |
| Bank Accou     | ints Details                            |                        |                      |              |             |             |                          |                   |                   |                     |  |  |
| A/c Holders    | Name                                    | : AB                   | C Company            |              |             |             |                          |                   |                   |                     |  |  |
| A/c No         |                                         | : 820                  | 210085931            | Cour         | ntry :      |             |                          | Discordo          |                   |                     |  |  |
| Bank Name      |                                         | : DB<br>: DB           | SS01N0811<br>S India | State        | 3           |             | Pincode                  |                   |                   |                     |  |  |
| Branch         |                                         | Bar                    | ngalore              |              |             |             |                          |                   |                   |                     |  |  |
| Bank Config    | guration                                |                        |                      |              |             |             |                          |                   |                   |                     |  |  |
| Set cheque I   | ooks                                    | ? No                   |                      |              |             |             |                          |                   |                   |                     |  |  |
| Enable cheq    | ue printing                             | ? Yes                  | <b>\$</b>            |              |             |             |                          |                   |                   | L: Details          |  |  |
| Set/alter cl   | reque printing config<br>reconciliation | juration ? No<br>2 Ves |                      |              |             |             |                          |                   |                   | B; Set Chq Books    |  |  |
| Set/alter a    | uto BRS configuratio                    | on ?No                 |                      |              |             |             |                          |                   | _                 | S: Set Chq Printing |  |  |
| Enable e-Pa    | yments                                  | ?                      | Enable               | auto rec     | onciliatio  | n           |                          | ? Ye              | s                 |                     |  |  |
|                |                                         |                        | Set/el               | tor outo     |             | figuratio   | ~ ~                      | 2 14              |                   | G: Groups           |  |  |
|                |                                         |                        | Sevar                | ter auto     | BK2 COL     | inguratio   | วท                       | £ IN C            | 2 –               | L: Ledgers          |  |  |
|                |                                         |                        | Enable               | e-Payme      | avments     |             |                          | ? <b>Y</b> e      | s                 | V: Voucher Types    |  |  |
|                |                                         |                        | Enable               | o i ayint    |             |             |                          |                   |                   |                     |  |  |
| Q: Quit        | Accept D: D                             | elete C: Canc          | el                   |              |             |             |                          |                   |                   | F11: Features       |  |  |
|                |                                         |                        |                      | ^            |             |             |                          |                   | Ctrl + N          | F12: Configure      |  |  |
| Tally Main> Ga | ateway of Tally> A                      | ccounts Info> Le       | dgers> Ledger Ci     | eation       |             |             | (c) Tally Solutions Pvt. | Ltd., 1988-2016   | Mon, 03 Oct. 2016 | 16:10:25            |  |  |

| Key Fields            | Description                                                                                                    |
|-----------------------|----------------------------------------------------------------------------------------------------|
| Name                  | Enter the Ledger Name for this Account & Account type as 'Bank Accounts'                                                                                                    |
| A/c Holder Name       | Please enter the 'Account Name' as maintained with the Bank                                                                                                    |
| Ac No                 | Enter the 12-digit DBS Account Number here                                                                                                    |
| IFSC Code             | Enter DBS IFSC Code "DBSS0IN0811"                                                                                                    |
| Bank Name             | Select "DBS (India) among list of other Banks                                                                                                    |
|                       | List of Banks<br>1 7 more<br>DBS (Hong Kong)<br>DBS (India)<br>DBS (Singapore)<br>Bank Sohar(Oman)<br>Banque Saudi Fransi ( Saudi Arabia)<br>Barquy Co-Operative Bank Ltd (India)<br>Barclays Bank (India)<br>Barclays Bank (Kenya)<br>Note: The List of Banks is displayed only when TSS and internet connectivity is<br>available. |
| Enable e-Payments     | Once you select the Bank Name as above, this option will appear. Set this option as 'Yes" to enable e-Payments.                                                                                                    |
| <complete></complete> | Enter other relevant information as required and complete the ledger creation with Accept "Yes".                                                                                                    |

## GETTING STARTED STEP 2 – CREATING/ ALTERING PARTY LEDGER

In this step, we will guide you to create/alter party ledger and provide bank details and email address. Select Accounts Info >> Ledgers >> Single Ledger >> Create or Alter

| Print           | E: Export             | M: E-mail            | O: Upload             | S: TallyShop     | G: Language              | K: Keyboard   | K: Control Centre   | H: Support Centre | H: Help         | F3: Company         |
|-----------------|-----------------------|----------------------|-----------------------|------------------|--------------------------|---------------|---------------------|-------------------|-----------------|---------------------|
| Ledger C        | reation               |                      |                       | ABC C            | ompany                   |               |                     |                   |                 | F3: New Company     |
| Name            | · Mr Govindh          | an R                 |                       |                  |                          |               | Tatal Onanian B     |                   |                 |                     |
| (alias)         | :                     |                      |                       |                  |                          |               | Total Opening B     | alance            |                 |                     |
|                 |                       |                      |                       |                  |                          |               |                     |                   |                 |                     |
|                 |                       |                      |                       |                  |                          |               |                     |                   |                 |                     |
|                 |                       |                      |                       |                  |                          |               |                     |                   |                 |                     |
|                 |                       |                      |                       |                  |                          | Mailing De    | ails                |                   |                 |                     |
| Undor           |                       |                      | Sundry Craditors      |                  | Under                    | Cowindhan     | Baddy               |                   |                 |                     |
| Under           |                       |                      | (Current Liabilities) |                  | Address                  | : 100 Feet In | ner Ring Road.      |                   |                 |                     |
|                 |                       |                      |                       |                  |                          | Koramanga     | ala, 6th Block, Bar | ngalore           |                 |                     |
| Maintain t      | palances bill-by-bill | ?                    | Yes                   |                  | Country                  | : India       |                     |                   |                 |                     |
| Default         | credit period         | :<br>C untre redeuen | Ne                    |                  | State<br>Contact Person  | : Karnataka   |                     | Pincode           |                 |                     |
| Inventory       | values are affected   | g voucher entry ?    | No                    |                  | Phone No.                | ÷             |                     |                   |                 |                     |
|                 |                       |                      |                       |                  | Mobile No.               | 1             |                     |                   |                 |                     |
|                 |                       |                      |                       |                  | Fax No.                  | :<br>         | Quality and         |                   |                 |                     |
|                 |                       |                      |                       |                  | E-mail<br>GC to (if any) | : govinunan   | l@yanoo.com         |                   |                 |                     |
|                 |                       |                      |                       |                  | Website                  | :             |                     |                   |                 | L: Details          |
|                 |                       |                      |                       |                  |                          |               |                     |                   |                 | B; Set Chq Books    |
|                 |                       |                      |                       |                  | Provide bank deta        | ils :         |                     |                   |                 | S. Set Chg Printing |
|                 |                       |                      |                       |                  |                          | Tay Parist    | ation Dataila       |                   |                 |                     |
|                 |                       |                      |                       |                  |                          | Tax Registi   | ation Details       |                   |                 | G: Groups           |
|                 |                       |                      |                       |                  | PAN/IT No.               | :             |                     |                   |                 | L: Ledgers          |
|                 |                       |                      |                       |                  |                          |               |                     |                   |                 | V: Voucher Types    |
|                 |                       |                      |                       |                  |                          |               |                     |                   |                 | roachor Typus       |
|                 |                       |                      |                       |                  |                          |               |                     |                   |                 | E11: Eastures       |
|                 |                       |                      | Opening               | Balance (on 1 An | r 2016)                  |               |                     |                   |                 | F12: Configure      |
| Tally Main -> ( | Catoway of Tally -> / |                      | opening               | ation            | . 20.0, .                | (0)           | Tally Solutions But | 1+4 1099.2016     | Hon 02 Oct 2016 | 16:10:25            |

| Key Fields            | Description                                                                                                    |  |  |  |  |  |  |  |
|-----------------------|----------------------------------------------------------------------------------------------------|--|--|--|--|--|--|--|
| Ledger Name           | Enter the Party (Beneficiary) ledger name, E.g.: Mr.Govindhan R.                                                                                                    |  |  |  |  |  |  |  |
| Under                 | Select "Sundry Creditors" from the list of groups.                                                                                                    |  |  |  |  |  |  |  |
| Update Email Address  | "Email, CC to": You can update any 2-email address using these fields. An                                                                                                    |  |  |  |  |  |  |  |
|                       | automated email will be sent by Bank post completion of payment.                                                                                                    |  |  |  |  |  |  |  |
|                       | If the above fields are not visible, Press F12 or click to Configure and set "Contact                                                                                                    |  |  |  |  |  |  |  |
|                       | details" to yes. Enter to continue.                                                                                                    |  |  |  |  |  |  |  |
|                       | Note: Email address maintained at Company Master will also receive an advice copy.                                                                                                    |  |  |  |  |  |  |  |
| Provide Bank Details  | Set the Provide Bank Details to "Yes".                                                                                                    |  |  |  |  |  |  |  |
|                       | Enter the bank details for Party or beneficiary:                                                                                                    |  |  |  |  |  |  |  |
|                       | 1) Select Transaction type as "E-Funds Transfer" from the list of transaction types.                                                                                                    |  |  |  |  |  |  |  |
|                       | List of Transaction Types D: End of List Cheque e-Fund Transfer O:Others                                                                                                    |  |  |  |  |  |  |  |
|                       | 2) Provide the Bank Account Details: Account number IFS Code (11 Characters)                                                                                                    |  |  |  |  |  |  |  |
|                       | Bank Details for Mr. Govindhan R.       Transaction type       e-Fund Transfer       A/c no.     : 8249578900     IFS Code     DBSS0IN0827       Bank     :                                                         |  |  |  |  |  |  |  |
|                       | 3) Bank Name: Select the Beneficiary Bank name from the list of banks.                                                                                                    |  |  |  |  |  |  |  |
|                       | Note: This will only display if active TSS and internet connectivity is available.                                                                                                    |  |  |  |  |  |  |  |
| <complete></complete> | Enter other relevant information as required and complete the ledger creation<br>Accept "Yes". Note: Refer the annexure for guidance on maintaining more than 1<br>bank account/payment options for the same party. |  |  |  |  |  |  |  |

# GETTING STARTED STEP 3A – POST PAYMENT VOUCHER IN TALLY

Here we will create a payment voucher in TALLY.

Go to Gateway of Tally >> Transactions >> Accounting vouchers >> F5 Payment Voucher

| P: Print                                                                                                    | E<br>ounting Va            | Export        | M: E-mail           | O: Upload                                                                    | S: TallyShop                           | G: Language      | K: Keyboard  | K: Control Centre     | H: Support Centre   | H: Help                       | F1: Accounting Vouchers      |
|----------------------------------------------------------------------------------------------------|----------------------------|---------------|---------------------|------------------------------------------------------------------------------|----------------------------------------|------------------|--------------|-----------------------|---------------------|-------------------------------|------------------------------|
| Pava                                                                                                    | nent No                    |               | 011                 |                                                                              |                                        | Abo company      |              |                       |                     | 3-Oct-2016                    | F2: Date                     |
| Fayn                                                                                                    |                            |               |                     |                                                                              |                                        |                  |              |                       |                     | Monday                        | F3: Company                  |
|                                                                                                    | Account : DE               | 3S Bank       |                     |                                                                              |                                        |                  |              |                       |                     |                               | F4: Contra                   |
|                                                                                                    | Cur Bal : 55,              | 500 Dr.       |                     |                                                                              |                                        |                  |              |                       |                     |                               | F5: Payment<br>F6: Receipt   |
|                                                                                                    | Particulars                |               |                     |                                                                              |                                        |                  |              |                       |                     | Amount                        | F7: Journal                  |
| 1                                                                                                    | Mr. Govine                 | dhan R        |                     |                                                                              |                                        |                  |              |                       |                     | 45,500.00                     | F8: Sales<br>F8: Credit Note |
|                                                                                                    | Cur Bal: 0.0<br>On Account | 0 Cr          | 45,000              | ).00,Dr                                                                      |                                        |                  |              |                       |                     |                               | F9: Purchase                 |
|                                                                                                    |                            |               |                     |                                                                              |                                        |                  |              |                       |                     |                               | F10; Reversing Journal       |
|                                                                                                    |                            |               |                     |                                                                              |                                        |                  |              |                       |                     |                               | E10: Memos                   |
|                                                                                                    |                            |               |                     |                                                                              |                                        |                  |              |                       |                     |                               |                              |
|                                                                                                    |                            |               |                     |                                                                              |                                        |                  |              |                       |                     |                               |                              |
|                                                                                                    |                            |               |                     |                                                                              |                                        |                  |              |                       |                     |                               |                              |
|                                                                                                    |                            |               |                     |                                                                              |                                        |                  |              |                       | Acce                | ept?                          |                              |
|                                                                                                    |                            |               |                     |                                                                              |                                        |                  |              |                       |                     |                               | T: Post Dated                |
|                                                                                                    |                            |               |                     |                                                                              |                                        |                  |              |                       | Yes                 | or No                         | L: Optional                  |
| Q: Quit                                                                                                    | A: Ac                      | cept D: D     | elete <u>C</u> : Ca | incel                                                                        |                                        |                  |              |                       |                     |                               | F11: Features                |
| Tally M                                                                                                    | ain> Gate                  | way of Tally> | Accounting You      | cher Creation                                                                | /                                      | <b>^</b>         |              | (c) Tally Solutions P | of 11d 1988-2016    | Ctrl + N<br>Mon. 03 Oct. 2016 | F12: Configure               |
| Kov                                                                                                    |                            |               | rootaning root      | Descriptio                                                                   | n                                      |                  |              | (a) rany ociditoria r | VI. E.G., 1300-2010 | 1001, 03 000, 2010            | 10.10.25                     |
|                                                                                                    | ount                       | <b>,</b>      |                     | Select DBS                                                                   | Bank Acco                              | unt from th      | ne list of F | Sank Ledger           | c                   |                               |                              |
| Dor                                                                                                    | ticular                    | ·c            |                     | Select the                                                                   | losirod Dar                            | ty name fr       | om the lie   | t of party le         | daers avai          | lablo                         |                              |
| - F al                                                                                                    |                            | 3             |                     | Select the desired encount for the transportion (Destrict encount transport) |                                        |                  |              |                       |                     |                               |                              |
| Am                                                                                                    |                            |               |                     |                                                                              | esileu anic                            |                  |              | Acthods of            |                     | Joucher).                     |                              |
| BIII                                                                                                    | -wise I                    | Details       |                     |                                                                              | equired ty                             |                  | om the N     | hethous of A          | auj.                |                               |                              |
|                                                                                                    |                            |               |                     | Bill-wis                                                                     | e Details for : Go<br>Upto : 45.500.00 | vindhan R.<br>Dr |              |                       |                     |                               |                              |
|                                                                                                    |                            |               |                     | Type of Ref Na                                                               | me Due Date<br>Crodit Days             | Amount Dr        |              |                       |                     |                               |                              |
|                                                                                                    |                            |               |                     | Meti                                                                         | ods of AdJ. 2016<br>Advance            | )                |              |                       |                     |                               |                              |
|                                                                                                    |                            |               |                     |                                                                              | Agst Ref<br>New Ref                    |                  |              |                       |                     |                               |                              |
|                                                                                                    |                            |               |                     | 0                                                                            | n Account                              |                  |              |                       |                     |                               |                              |
|                                                                                                    |                            |               |                     | Note: Bill w                                                                 | عاندتمه معناه                          | will be can      | Itured in I  | Davment Ad            | vice sent t         | o Beneficia                   | arv                          |
| Ran                                                                                                    |                            | cations       |                     | Reneficiary                                                                  | hank deta                              | ils (Δ/C No      | IFS Code     | Bank Nam              | e Transfer          | r Model wi                    | ill he get                   |
| Dan                                                                                                    |                            | cations       |                     | auto popul                                                                   | ated on the                            | e screen as      | saved in     | the master            | (vendor).           | wouej w                       | in De get                    |
|                                                                                                    |                            |               |                     |                                                                              | Bank A                                 | locations for :  | DBS Bank     |                       | <b>,</b>            |                               |                              |
|                                                                                                    |                            |               |                     |                                                                              | Darik A                                | For : 45,500.    | 00           |                       | _                   |                               |                              |
|                                                                                                    |                            |               |                     | Transaction t                                                                | ype                                    |                  |              |                       | -                   |                               |                              |
|                                                                                                    |                            |               |                     | e-Fund Tran                                                                  | sfer                                   |                  |              | 45,500.00             |                     |                               |                              |
|                                                                                                    |                            |               |                     | A/c no.                                                                      | : 8249578900                           | IF               | S Code :     | DBSSDIN0827           |                     |                               |                              |
|                                                                                                    |                            |               |                     | Bank<br>Inst. date                                                           | : DBS India<br>: 1-Apr-2017            |                  |              |                       |                     |                               |                              |
|                                                                                                    |                            |               |                     |                                                                              |                                        |                  |              |                       |                     |                               |                              |
|                                                                                                    |                            |               |                     | Use F12 to                                                                   | select addi                            | itional field    | ls to be vi  | ewed.                 |                     |                               |                              |
|                                                                                                    |                            |               |                     | For other B                                                                  | ank transa                             | ction – Pay      | ment mo      | de will be a          | utomatical          | lly selected                  | based on                     |
| L                                                                                                    |                            |               | i                   | amount. (>                                                                   | 2 Lacs = R                             | TGS or else      | NEFT) an     | nd you have           | an option           | to change                     | on screen                    |
| <co< th=""><th>omplet</th><th>:e&gt;</th><th></th><th>Provide and</th><th>other requi</th><th>ired info &amp;</th><th>complete</th><th>e ledger crea</th><th>tion with <i>i</i></th><th>Accept "Ye</th><th>s".</th></co<> | omplet                     | :e>           |                     | Provide and                                                                  | other requi                            | ired info &      | complete     | e ledger crea         | tion with <i>i</i>  | Accept "Ye                    | s".                          |

# GETTING STARTED STEP 3B – SEND PAYMENT TO BANK

In this step, we shall understand how e-Payment transaction will be sent to DBS Bank. Do also read the 'References' section to understand the 'New e-Payments Report in TALLY'

| P: Print         | E: Export       | M: E                      | E-mail                  | O: Upload                                              | S: TallySh                       | nop <u>G</u> : Lang    | uage <u>K</u> : Keybo  | ard K:       | Control Ce     | ntre H: Support Cer         | ntre <u>H</u> : Help                 | F2: Period                      |
|------------------|-----------------|---------------------------|-------------------------|--------------------------------------------------------|----------------------------------|------------------------|------------------------|--------------|----------------|-----------------------------|--------------------------------------|---------------------------------|
| e-Payments       |                 |                           |                         |                                                        |                                  | ABC Company            | /                      |              |                |                             | Ctrl + M 🗙                           | F3: Company                     |
| e-Payments       |                 |                           |                         |                                                        |                                  |                        |                        | otol.        |                | DE                          | as at 3-Oct-2016                     |                                 |
| Particulars      | 5               |                           |                         |                                                        |                                  |                        | '                      | otai         |                | A/c No.:-<br>Last refreshed | 820210085931<br>1 on : 3-Oct-2016 at | F5: Refresh                     |
|                  |                 |                           |                         |                                                        |                                  |                        |                        | 1 4          |                | 1-                          | 4.29.10                              | Accept as is                    |
|                  |                 |                           |                         |                                                        |                                  |                        | Transactions           | Amo          | ount           | Transactions                | Amount                               | B: Send to Bank                 |
| Transactions wit | h incomplete i  | nformation                |                         |                                                        |                                  |                        |                        |              | 2 500 00       |                             | 2 500.00                             | T: Authorise                    |
| Transactions wit | h information   | mismatch /                | with master             | ۱                                                      |                                  |                        |                        |              | 4 500 00       |                             | 4 500.00                             | A: Alter Ledger                 |
| Ready for condin | an to book      | manaten                   | with master             | ,                                                      |                                  |                        |                        |              | 15 500.00      |                             | 4,500.00                             |                                 |
|                  | ig to ballk     | e e e e e e e e e e e e e | _                       | _                                                      | _                                | _                      |                        |              | 19,500.00      |                             | 45,500.00                            |                                 |
| fransactions ser | ni to bank (uni | econcileu)                |                         |                                                        |                                  |                        |                        |              |                |                             |                                      |                                 |
|                  |                 |                           |                         |                                                        |                                  |                        |                        |              |                |                             |                                      |                                 |
| Berkhalmer       |                 |                           |                         |                                                        |                                  |                        |                        |              |                |                             | 50 500 00 0                          |                                 |
| Bank balance as  | per company     | DOOKS                     |                         |                                                        |                                  |                        |                        | 52,5         | 00.00 Cr       |                             | 52,500.00 Cr                         |                                 |
|                  |                 |                           |                         |                                                        |                                  |                        |                        |              |                |                             |                                      |                                 |
|                  |                 |                           |                         |                                                        |                                  |                        |                        |              |                |                             |                                      |                                 |
|                  |                 |                           |                         |                                                        |                                  |                        |                        |              |                |                             |                                      |                                 |
|                  |                 |                           |                         |                                                        |                                  |                        |                        |              |                |                             |                                      |                                 |
|                  |                 |                           |                         |                                                        |                                  |                        |                        |              |                |                             |                                      |                                 |
|                  |                 |                           |                         |                                                        |                                  |                        |                        |              |                |                             |                                      | F9: Inventory Reports           |
| O: Oult          |                 |                           | _                       |                                                        |                                  |                        |                        | -            |                |                             |                                      | F10: A/c Reports                |
| g. cuit          |                 |                           |                         |                                                        |                                  | ^                      |                        |              |                |                             | Ctrl + N                             | F11: Peatures<br>F12: Configure |
| Tally Main> Gat  | teway of Tally  | > Banking                 | g> e-Paym               | ients                                                  |                                  |                        |                        | (6)          | Tally Soluti   | ons Pvt. Ltd., 1988-20      | 16 Mon, 03 Oct, 2016                 | 16:10:25                        |
| Kev Fiel         | ds D            | escri                     | ption                   |                                                        |                                  |                        |                        |              |                |                             |                                      |                                 |
| Login to         | N               | ame c                     | of user:                | Enter th                                               | e TSS us                         | er ID (a va            | alid Email II          | ) which      | is rea         | vistered wit                | h DBS)                               |                                 |
| Compon           | D D             |                           | rd. Ent                 | or the TS                                              | S usar n                         | assword                |                        |              |                |                             |                                      |                                 |
| Compan           | ' <b>y</b>      | a33W0                     |                         | er the re                                              | JJ user p                        |                        |                        |              |                |                             |                                      |                                 |
|                  |                 |                           | Comp                    | any : ABC Compa                                        | int                              |                        |                        |              |                |                             |                                      |                                 |
|                  |                 | Name of U                 | iser : nu               | peshthakkan@db                                         | s.com                            |                        |                        |              |                |                             |                                      |                                 |
|                  |                 | Password                  | (ir anyy - : 🖿          |                                                        |                                  |                        |                        |              |                |                             |                                      |                                 |
| E-Payme          | ent U           | nder I                    | Utilitie                | <b>s</b> , select                                      | "Banking                         | g" then se             | lect E-payn            | nents        |                |                             |                                      |                                 |
| Send to          | 1               | . Foi                     | r Trans                 | action, vi                                             | isible un                        | der "Read              | y for Sendi            | ng to B      | ank" y         | you can eit                 | her                                  |                                 |
| Bank             |                 | a)                        | (                       | Click on 'S                                            | Send to l                        | Bank' fron             | n this scree           | n and s      | end a          | II Payment                  | s to Bank <i>Or</i>                  |                                 |
|                  |                 | b)                        | E                       | Enter to p                                             | proceed                          | & Select t             | he desired             | transad      | ctions         | to be sent                  |                                      |                                 |
|                  |                 | Print                     | E: Export               | ∰: E-mai                                               | l Q: Uploi                       | ad § TallySh           | op <u>G</u> : Language | Keyboar      | d <u>K</u> : ( | Control Centre              | ert Centre H: Help                   | F2: Period                      |
|                  |                 | e-Payme                   | RSBark                  |                                                        |                                  |                        | ABC Company            | ak.          |                |                             | Ctrl + M as at 3-Oct-2016            | - Hat Company                   |
|                  | -               | Date                      | Particula               | ars                                                    |                                  |                        | ady for sending to ba  | TransactionT | уре            | Vch.No.                     | Amount                               |                                 |
|                  | 3               | 1-4-2016                  | Balaji Trad             | ers                                                    |                                  |                        |                        | NEFT         |                | 1                           | 4,500.00                             | Send to Bank                    |
|                  | 1               | 1-4-2016                  | Indus Expo<br>Govindhan | ort<br>I R                                             |                                  |                        |                        | NEFT         |                | 5                           | 2,500.00<br>45,500.00                | Export                          |
|                  |                 |                           |                         |                                                        |                                  |                        |                        |              |                |                             |                                      |                                 |
|                  |                 |                           |                         |                                                        |                                  |                        |                        |              |                |                             |                                      |                                 |
|                  |                 |                           |                         |                                                        |                                  |                        |                        |              |                |                             |                                      |                                 |
|                  | 2               | . The                     | ere wil                 | l be a poi                                             | p up win                         | dow of "L              | Ipload Pavi            | nent In      | struct         | tions" Acce                 | pt "Yes" to n                        | roceed.                         |
|                  | -               |                           |                         | Upload                                                 | ling Payment In                  | structions             |                        |              |                |                             | , <u> </u>                           |                                 |
|                  |                 |                           | Uploadir<br>Include     | ng to Bank<br>Bill Details                             |                                  | : DBS (India)<br>? Yes |                        |              |                |                             |                                      |                                 |
|                  |                 |                           | (Exc<br>mult            | ludes bill details for vi<br>iple bills and multiple i | oucher with<br>bank allocations) |                        | Accept ?               |              |                |                             |                                      |                                 |
|                  |                 |                           |                         |                                                        |                                  |                        | TUS OF NO              |              |                |                             |                                      |                                 |
|                  | 3               | . On                      | е рор                   | up with F                                              | Payment                          | Instructio             | on uploaded            | d succe      | ssfully        | / will be dis               | played. Pres                         | s any key                       |
|                  |                 | to                        | contin                  | ue.                                                    |                                  |                        |                        |              |                |                             |                                      |                                 |

|            | Sucessful                                                                                                    |  |  |  |  |  |  |  |  |  |  |
|------------|----------------------------------------------------------------------------------------------------|--|--|--|--|--|--|--|--|--|--|
|            |                                                                                                    |  |  |  |  |  |  |  |  |  |  |
|            | Payment instruction uploaded.                                                                                                    |  |  |  |  |  |  |  |  |  |  |
|            | Note: Once the payment instructors<br>are updated on your bank portal,<br>we can authorize it                                                                                                    |  |  |  |  |  |  |  |  |  |  |
|            | Pola della della della della                                                                                                    |  |  |  |  |  |  |  |  |  |  |
|            |                                                                                                    |  |  |  |  |  |  |  |  |  |  |
|            | (press any key)                                                                                                    |  |  |  |  |  |  |  |  |  |  |
|            | to bank' or else will be visible under other queues (See Annexure for description)                                                                                                    |  |  |  |  |  |  |  |  |  |  |
| Flow of    | Once the payment instruction is uploaded the Transaction will move to queue "Transactions                                                                                                    |  |  |  |  |  |  |  |  |  |  |
| Transactio | sent to Bank (unreconciled)" bit enter to see the transaction details                                                                                                    |  |  |  |  |  |  |  |  |  |  |
| Transactio | sent to bank (unreconcilear), int enter to see the transaction details.                                                                                                    |  |  |  |  |  |  |  |  |  |  |
| n post     | P Print E: Export Mr. E-mail Q: Upland S: TallyShop Q: Language K: Xingthamit K: Control Centre H: Support Centre H: Help F2: Period                                                                                                    |  |  |  |  |  |  |  |  |  |  |
|            | e-Payments ABC Company Ctrl + M X F3: Company                                                                                                    |  |  |  |  |  |  |  |  |  |  |
|            | Ledger: DBSBank Transactions sent to bank (unreconciled) Last refreshed on : 3-Oct-2016 at 17:32:04 Last refreshed on : 3-Oct-2016 at 17:32:04 Last refres |  |  |  |  |  |  |  |  |  |  |
| IALLY      | Date Particulars Reference Inst. No. TransactionType Vch.No. Status Amount 77 Reset Stat                                                                                                    |  |  |  |  |  |  |  |  |  |  |
|            | 14-2016         Balaji Iraders Go.         KC/XRT1         NEFT         1         Submitted         4,500.00           14-2016         Indus Exports         0K6A59         NEFT         5         Submitted         2,500.00                                                                                                    |  |  |  |  |  |  |  |  |  |  |
|            | 1-4-2016 MR.GOVINDHAIN K A.1R243 INEP1 6 Submitted 45,500.00                                                                                                    |  |  |  |  |  |  |  |  |  |  |
|            | Post upload a unique 'Reference' is generated in TALLY for each transaction. This reference can                                                                                                    |  |  |  |  |  |  |  |  |  |  |
|            | be used for tracking the payment and will also be reflected on DBS IDEAL under the approval tab                                                                                                    |  |  |  |  |  |  |  |  |  |  |
|            | and appear on the Payment advice sent to the Beneficiary.                                                                                                    |  |  |  |  |  |  |  |  |  |  |
|            |                                                                                                    |  |  |  |  |  |  |  |  |  |  |
|            | Tracking status updates in TALLY:                                                                                                    |  |  |  |  |  |  |  |  |  |  |
|            | Post upload transaction will progressively move from <b>Submitted</b> → Verifying → Authorization                                                                                                    |  |  |  |  |  |  |  |  |  |  |
|            | <b>Pending</b> $\rightarrow$ <b>Authorized</b> $\rightarrow$ <b>Processed status.</b> Use F5 - Refresh to get the latest status. In case of                                                                                                    |  |  |  |  |  |  |  |  |  |  |
|            | any error or rejection status will change to ' <b>Failed</b> ' along with the error description.                                                                                                    |  |  |  |  |  |  |  |  |  |  |
|            | Flow post Verifying Status.                                                                                                    |  |  |  |  |  |  |  |  |  |  |
|            | <ul> <li>Submitted &gt;&gt; transaction information has been submitted to Bank</li> </ul>                                                                                                    |  |  |  |  |  |  |  |  |  |  |
|            | <ul> <li>Verifying &gt;&gt; information is being validated for upload on DBS IDEAL.</li> </ul>                                                                                                    |  |  |  |  |  |  |  |  |  |  |
|            | <ul> <li>Authorization pending &gt;&gt; transaction is uploaded &amp; ready for authorization</li> </ul>                                                                                                    |  |  |  |  |  |  |  |  |  |  |
|            | (it may take a few seconds to less than a minute for the transaction to reach this stage.)                                                                                                    |  |  |  |  |  |  |  |  |  |  |
|            | At this stage, the 'Transaction Approver' will approve the request via DBS IDEAL Web/ Mobile.                                                                                                    |  |  |  |  |  |  |  |  |  |  |
|            | Refer the next Section 4b) for details.                                                                                                    |  |  |  |  |  |  |  |  |  |  |
|            | <ul> <li>Authorized &gt;&gt; once the approval is completed by Authorizer on IDEAL</li> </ul>                                                                                                    |  |  |  |  |  |  |  |  |  |  |
|            | Note: If your Company's Authorization policy requires more than 1 approver to approve the                                                                                                    |  |  |  |  |  |  |  |  |  |  |
|            | transaction, the status will change to Authorized only post final approval is completed.                                                                                                    |  |  |  |  |  |  |  |  |  |  |
|            | • <b>Processed</b> >> once transaction is processed by DBS and A/c debited. Further beneficiary will                                                                                                    |  |  |  |  |  |  |  |  |  |  |
|            | also receive a Payment Advice on email.                                                                                                    |  |  |  |  |  |  |  |  |  |  |
|            | Note: Post approval the change in status will reflect in TALLY at every 10-15-minute interval)                                                                                                    |  |  |  |  |  |  |  |  |  |  |
|            | Receipt of Funds by Beneficiary:                                                                                                    |  |  |  |  |  |  |  |  |  |  |
|            | Credit for the same day transactions (approved within cut-off): DBS A/c Transfer: Less than a 1                                                                                                    |  |  |  |  |  |  |  |  |  |  |
|            | min, RIGS in approx. 15 mins and NEFT approx.1-2 hour                                                                                                    |  |  |  |  |  |  |  |  |  |  |
| Failed     | In case of any issue during any stage the status will be updated as "Failed". Refer to the error                                                                                                    |  |  |  |  |  |  |  |  |  |  |
| Transactio | comments for corrective action. To resubmit the transaction - Select respective failed                                                                                                    |  |  |  |  |  |  |  |  |  |  |
| ns         | transaction -> Click on "Reset". Transaction will move under "Ready for Sending to Bank" tab and                                                                                                    |  |  |  |  |  |  |  |  |  |  |
|            | can be submitted again for processing.                                                                                                    |  |  |  |  |  |  |  |  |  |  |
|            | is the record has a validation error. Record with validation error will encour along with description                                                                                                    |  |  |  |  |  |  |  |  |  |  |
|            | (For e.g. : Invalid Empil Format) – you can correct the record and re-set. For the rest of the record                                                                                                    |  |  |  |  |  |  |  |  |  |  |
|            | the error message will be shown as 'Transaction File Processing Failed' and those records can be                                                                                                    |  |  |  |  |  |  |  |  |  |  |
|            | re-set and submitted as is again for unload                                                                                                    |  |  |  |  |  |  |  |  |  |  |
|            | re set and submitted as is again for apload.                                                                                                    |  |  |  |  |  |  |  |  |  |  |

### **GETTING STARTED STEP 4A - APPROVE PAYMENT ON IDEAL MOBILE**

Once the transactions are sent to DBS IDEAL you can approve the same on through Mobile App or Website.

Download 'DBS IDEAL' app from Play store on Android or from App Store on IOS for phone / tablets. Please refer to IDEAL Welcome pack for User credentials and first-time login details.

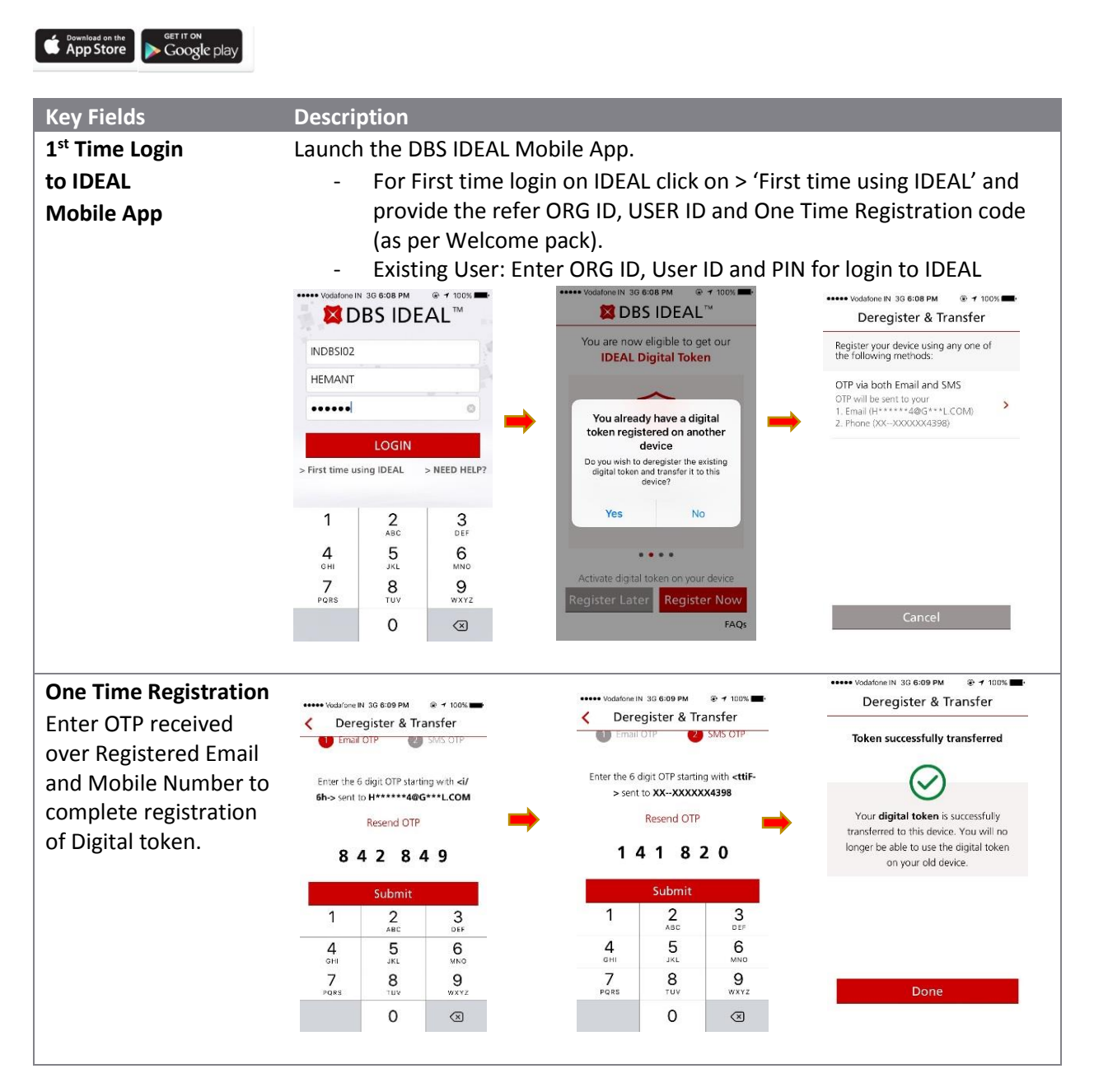

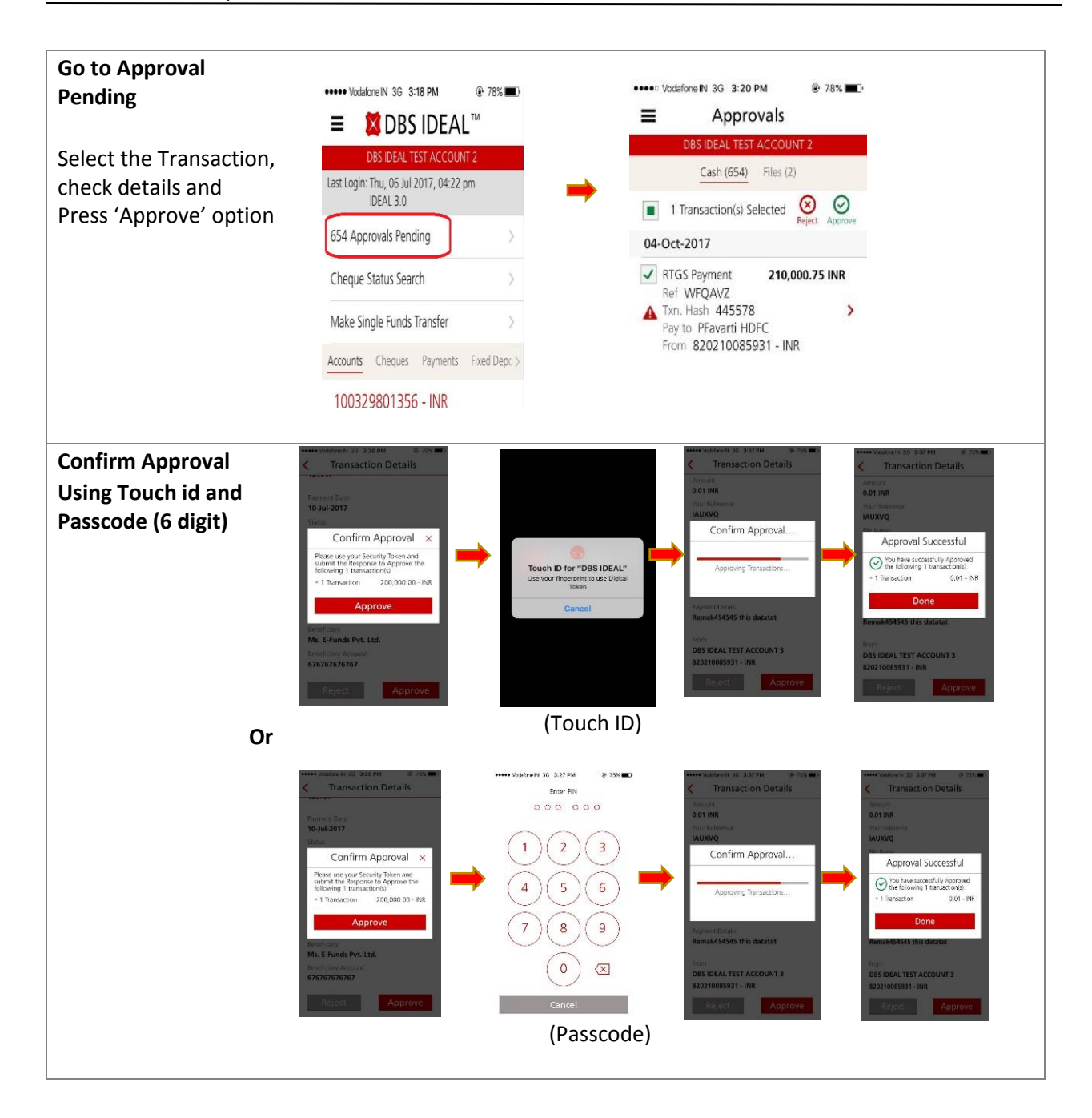

## GETTING STARTED STEP 4B – APPROVE PAYMENT ON IDEAL WEB

To access IDEAL on web, click on 'Authorization' tab on TALLY and you will be routed to DBS IDEAL login page or you can login to <u>https://ideal.dbs.com</u>.

| Key Fields          | Description                                                                                                    |
|---------------------|----------------------------------------------------------------------------------------------------|
| IDEAL<br>Dashboard  | Post login to IDEAL click on "Cash" under Approve to go to approvals list or you can Go to "Payments" and click on "My Approvals".                                                                                                    |
| Approvals List      | <ul> <li>You can view of the transactions pending for approval.</li> <li>Select the transactions you wish to approve, review the details and click on "Approve". You can search transaction using the 'Reference' as shown in TALLY.</li> </ul>                                                                                                    |
| Approval<br>Process | <ul> <li>Once clicked on "Approve" IDEAL screen will display 8 digits Challenge Code and will need to fetch the 'Response' from Security Device or IDEAL Digital Token (refer instructions on the screen).</li> <li>You will then receive a message stating 'successful submit' if the transaction is approved successfully, status will be "Approved" on IDEAL.</li> <li>Successful Submit</li> <li>Transaction XTREJ1 on 03-Oct 2016 for INR 45,500.00 has been approved succesfully, New status is Approved</li> </ul> |
| Transfer<br>Center  | Post Approval of the transactions you can check the status of your transactions from Payments >> Manage >> Transfer Center.                                                                                                    |

# **GETTING STARTED STEP 4C – AUTO STATUS UPDATE IN TALLY**

Post processing of payment at Bank the status in TALLY is reflected as 'Processed' and the Transaction reference/UTR number is captured under tab 'Inst. No' under e-Payments report and Payment voucher.

### Status update in e-Payments Report

| E: Print  | E: Export                                  | M: E-mail | O: Upload  | S: TallyShop | G: Language       | K: Keyboard          | K: Control Centre   | H: Support Centre   | H: Help             | F2: Period       |
|-----------|--------------------------------------------|-----------|------------|--------------|-------------------|----------------------|---------------------|---------------------|---------------------|------------------|
| e-Paym    | ents                                       |           |            | ABC          | Company           |                      | 10                  |                     | Ctrl + M X          | F3: Company      |
| Ledger: [ | DBSBank                                    |           |            | Transaction  | s sent to bank (i | inreconciled)        |                     |                     | as at 3-Oct-2016    |                  |
|           | Last refreshed on : 3-Oct-2016 at 17:32:04 |           |            |              |                   |                      |                     |                     |                     |                  |
| Date      | Particulars                                |           | Reference  | Ins          | t. No.            | TransactionType      | Vch.No. 5           | Itatus              | Amount              | F5: Refresh      |
| 1.4.2016  | Balaii Tradore                             | Co.       | KOVETT     |              |                   | NEET                 | 1 0                 | hubmitted           | 4 500 00            | F7: Reset Status |
| 1-4-2016  | Indus Exports                              |           | OK6A59     |              |                   | NEFT                 | 5 4                 | uthorisation Pendin | 4,500.00            | E7: Mark N/A     |
| 1-4-2016  | Mr.Govindhan                               | R         | XTR243     | 000          | 009363856         | NEFT                 | 8 F                 | rocessed            | 45,500.00           | 1 Authorise      |
|           |                                            |           |            |              |                   |                      |                     |                     |                     |                  |
|           |                                            |           |            |              |                   |                      |                     |                     |                     |                  |
|           |                                            |           |            |              |                   |                      |                     |                     |                     |                  |
|           |                                            |           |            |              |                   |                      |                     |                     |                     |                  |
|           |                                            |           |            |              |                   |                      |                     |                     |                     | 1                |
|           |                                            |           |            |              |                   |                      |                     |                     |                     | 8                |
|           |                                            |           |            |              |                   |                      |                     |                     |                     |                  |
|           |                                            |           |            |              |                   |                      |                     |                     |                     |                  |
|           |                                            |           |            |              |                   |                      |                     |                     |                     |                  |
|           |                                            |           |            |              |                   |                      |                     |                     |                     |                  |
|           |                                            |           |            |              |                   |                      |                     |                     |                     |                  |
|           |                                            |           |            |              |                   |                      |                     |                     |                     | I                |
|           |                                            |           |            |              |                   |                      |                     |                     |                     |                  |
|           | "You                                       | can con   | figure the | Instrun      | nent Nu           | mber Fiel            | d usina             | F12"                |                     |                  |
|           |                                            |           |            |              |                   |                      |                     |                     | ·                   |                  |
|           |                                            |           |            |              |                   |                      |                     |                     | ·                   |                  |
| Selec     | ted Total                                  |           |            |              |                   |                      |                     |                     |                     |                  |
| Grand     | 1 Total                                    |           |            |              |                   |                      |                     |                     |                     | Fift: Features   |
| Q: Quit   | Enter: After                               |           |            |              | 1                 | R: Remove Line U: Re | atore Line U: Resto | ne All Space: Selec | t Space: Select All | F12: Configure   |
|           |                                            |           |            |              |                   |                      |                     |                     | Ctrl + N            | Fil2 Range       |

### Status Transaction status and Instrument number reflected in the Payment Voucher

| E     Export     M: E-mail     Q: Uplead     B: TailyShop     Q: Language     K: Keyboa       counting Voucher Creation       mant     No. 08   Account : DBS Bank Cur Bal : 55,500 Dr.  Bank Allocations for : DBS Bank For : 45,500.00  ger Name Ref ID Transaction Type Amount Govindhan R Primary e-Fund Transfer 45,500.00 IFS code DBSS01N0827 k DBS Bank (India) ro. 000009363856 Inst. date 1-Apr-2016 During name Mr. Govindhan R Transfer Mode NEFT Frank : Govindhan R Processed Bank date                                                                                                    |               |                  |              | In a contract of the second second second second second second second second second second second second second |             |                 |             |   | and the second second s | the second second second second second second second second second second second second second second second se |                                       |
|----------------------------------------------------------------------------------------------------|---------------|------------------|--------------|----------------------------------------------------------------------------------------------------|-------------|-----------------|-------------|---|----------------------------------------------------------------------------------------------------|----------------------------------------------------------------------------------------------------|---------------------------------------|
| counting Voucher Creation     Priya Pvt Ltd       ment     No. 08       Account : DBS Bank<br>Cur Bal : 55,500 Dr.       Bank Allocations for : DBS Bank<br>For : 45,500.00       ger Name     Ref ID       Transaction Type     Amount       Govindhan R     Primary       e-Fund Transfer     45,500.00       No.     : 8249578900       k     : DBS Bank (India)<br>no.       no.     : 8249578900       k     : DBS Bank (India)<br>no.       no.     : 8249578900       k     : DBS Bank (India)<br>no.       nark     : Cound and R<br>is counted and R<br>is counte | P: Print      | E: Export M:     | : E-mail     | Q: Uplead §                                                                                                    | : TailyShop | G: Languag      | pe K: Keybo |   | ard K: Cont                                                                                                    | ard K: Control Centre                                                                                           | and K: Control Centre H: Support Cent |
| Mo. 08         Account: DBS Bank<br>Cur Bal: 55,500 Dr.         Bank Allocations for : DBS Bank<br>For : 45,500.00         ger Name       Ref ID       Transaction Type       Amount         Govindhan R       Primary       e-Fund Transfer       45,500.00         No.       :       8249578900       IFS code       : DBSS01N0827         k                                                                                                    | Accounting    | Voucher Creation |              |                                                                                                    | P           | riya Pvt Ltd    |             |   |                                                                                                    |                                                                                                    |                                       |
| Account : DBS Bank<br>Cur Bel : 55.500 Dr.<br>Bank Allocations for : DBS Bank<br>For : 45,500.00<br>ger Name Ref ID Transaction Type Amount<br>Govindhan R Primary e-Fund Transfer 45,500.00<br>No. : 8249578900 IFS code : DBSS01N0827<br>k : DBS Bank (India)<br>no. : 000009383856 Inst. date : 1-Apr-2016<br>During name : Mr. Govindhan R Transfer Mode : NEFT<br>mark : E-mail. : govindhanr@yahoo.com<br>rence : XTR243<br>US : Processed : Bank date :                                                                                                    | Devenue       | No. 08           |              |                                                                                                    |             |                 |             |   |                                                                                                    |                                                                                                    |                                       |
| Account : DBS Bank<br>Cur Bal : 55,500 Dr.         Bank Allocations for : DBS Bank<br>For : 45,500.00         ger Name       Ref ID       Transaction Type       Amount         Govindhan R       Primary       e-Fund Transfer       45,500.00         No.       : 8249578900       IFS code       : DBSS01N0827         k       : DBS Bank (India)<br>mo.       : 000009363856       Inst. date       : 1-Apr-2016         ouring name       : Mr. Govindhan R       Transfer Mode       NEFT         rence       : XTR243       Bank date       :         us       : Processed       Bank date       :                                                                                                    | Payment       | NO. 08           |              |                                                                                                    |             |                 |             |   |                                                                                                    |                                                                                                    |                                       |
| Account: DBS Bank<br>Cur Bal : 55,500 Dr.         Bank Allocations for : DBS Bank<br>For : 45,500.00         ger Name       Ref ID       Transaction Type       Amount         Govindhan R       Primary       e-Fund Transfer       45,500.00         No.       : 8249578900       IFS code       : DBSS01N0827         k       : DBS Bank (India)       Inst. date       : 1-Apr-2016         non-       : 000009383856       Inst. date       : 1-Apr-2016         puring name       : Mr. Govindhan R       Transfer Mode       NEFT         mark       :       : E-mail.       : govindhanr@yahoo.com         uss       : Processed       Bank date       :                                                                                                    |               |                  |              |                                                                                                    |             |                 |             |   |                                                                                                    |                                                                                                    |                                       |
| Cur Bal: 55,500 Dr.         Bank Allocations for : DBS Bank<br>For : 45,500.00         ger Name       Ref ID       Transaction Type       Amount         Govindhan R       Primary       e-Fund Transfer       45,500.00         No.       : 8249578900       IFS code       : DBSS01N0827         k       : DBS Bank (India)       Inst. date       : 1-Apr-2016         no.       : 000009393856       Inst. date       : 1-Apr-2016         puring name       Mr. Govindhan R       Transfer Mode       NEFT         nark       :       E-mail.       : govindhanr@yahoo.com         us       : Processed       Bank date       :                                                                                                    | Account       | DRS Bank         |              |                                                                                                    |             |                 |             |   |                                                                                                    |                                                                                                    |                                       |
| Bank Allocations for : DBS Bank<br>For : 45,500.00         ger Name       Ref ID       Transaction Type       Amount         Govindhan R       Primary       e-Fund Transfer       45,500.00         No.       :       8249578900       IFS code       : DBSS01N0827         k       :       DBS Bank (India)       Inst. date       : 1-Apr-2016         ouring name       :       Mr. Govindhan R       Transfer Mode       NEFT         transk       :       :       :       :       :         uss       :       Processed       Bank date       :                                                                                                    | Cur Bal :     | 55,500 Dr.       |              |                                                                                                    |             |                 |             |   |                                                                                                    |                                                                                                    |                                       |
| Bank Allocations tor : USS Bank<br>For : 45,500.00       ger Name     Ref ID     Transaction Type     Amount       Govindhan R     Primary     e-Fund Transfer     45,500.00       No.     : 8249578900     IFS code     : DBSS01N0827       k     : DBS Bank (India)     .     .       no.     : 000009363856     Inst. date     :1-Apr-2016       ouring name     : Mr. Govindhan R     Transfer Mode     :NEFT       nark     :     : govindhanr@yahoo.com       viss     : Processed     Bank date                                                                                                    |               | Deel: All        | nonlines for | DDC Dank                                                                                                    |             |                 |             |   | _                                                                                                    |                                                                                                    |                                       |
| Govindhan R     Primary     e-Fund Transfer     45,500.00       Sovindhan R     Primary     e-Fund Transfer     45,500.00       No.     :     8249578900     IFS code     : DBSS01N0827       k     :     DBS Bank (India)     .       no.     :     000009363856     Inst. date     : 1-Apr-2016       viring name     :     Mr. Govindhan R     Transfer Mode     : NEFT       vark     :     :     :     : govindhanr@yahoo.com       viss     :     Processed     :     :                                                                                                    |               | Bank Allo        | Callons for  | . DBS Bank                                                                                                    |             |                 |             |   |                                                                                                    |                                                                                                    |                                       |
| ger Name     Ref ID     Transaction Type     Amount       Govindhan R     Primary     e-Fund Transfer     45,500.00       No.     : 8249578900     IFS code     : DBSS01N0827       k     : DBS Bank (India)     inst. date     : 1-Apr-2016       ouring name     : Mr. Govindhan R     Transfer Mode     : NEFT       rark     :     : E-mail.     : govindhanr@yahoo.com       viss     : Processed     : Bank date     :                                                                                                    |               |                  | FOF: 45,500  | 1.00                                                                                                    |             |                 |             |   |                                                                                                    |                                                                                                    |                                       |
| Govindhan R     Primary     e-Fund Transfer     45,500.00       No.     : 8249578900     IFS code     : DBSS01N0827       k     : DBS Bank (India)     inst. date     : 1-Apr-2016       puring name     : Mr. Govindhan R     Transfer Mode     : NEFT       rark     :     : E-mail.     : govindhanr@yahoo.com       visa     : Processed     : Bank date     :                                                                                                    | Ledger Name   | Ref II           | D            | Tran                                                                                                    | saction     | Type            | Amount      |   |                                                                                                    |                                                                                                    | 15                                    |
| Govindhan R     Primary     e-Fund Transfer     45,500.00       No.     : 8249578900     IFS code     : DBSS01N0827       k     : DBS Bank (India)                                                                                                    |               |                  |              |                                                                                                    |             |                 |             | 1 |                                                                                                    |                                                                                                    |                                       |
| No. : 8249578900 IFS code : DBSS01N0827<br>k : DBS Bank (India)<br>no. : 000009363856 Inst. date : 1-Apr-2016<br>puring name : Mr. Govindhan R Transfer Mode : NEFT<br>mark : E-mail. : govindhanr@yahoo.com<br>rence : XTR243<br>us : Processed Bank date :                                                                                                    | Mr. Govindha  | n R Prim         | arv          | e-F                                                                                                    | und Tra     | nsfer           | 45,500.00   |   |                                                                                                    |                                                                                                    |                                       |
| No. : 8249578900 IFS code : DBSS01N0827<br>k : DBS Bank (India)<br>no. : 000009363856 Inst. date : 1-Apr-2016<br>puring name : Mr. Govindhan R Transfar Mode : NEFT<br>mark : E-mail. : govindhanr@yahoo.com<br>irrence : XTR243<br>us : Processed Bank date :                                                                                                    |               |                  | -            |                                                                                                    |             |                 |             | 1 |                                                                                                    |                                                                                                    |                                       |
| k     DBS Bank (India)       no.     000009383856       noring name     Mr. Govindhan R       transfer Mode     : NEFT       nark     E-mail.       transee     : XTR243       us     : Processed       Bank date                                                                                                    | A/c No.       | : 8249           | 578900       | IFS coo                                                                                                    | le          | DBSS01N0827     |             |   |                                                                                                    |                                                                                                    |                                       |
| no. : 000009363856 Inst. date : 1-Apr-2016<br>puring name : Mr. Govindhan R Transfer Mode : NEFT<br>park : E-mail. : govindhanr@yahoo.com<br>rence : XTR243<br>us : Processed Bank date :                                                                                                    | Bank          | DBS              | Bank (India) |                                                                                                    |             |                 |             |   |                                                                                                    |                                                                                                    |                                       |
| uning name : Mr. Govindhan R Transfer Mode : NEFT<br>nark : E-mail. : govindhanr@yahoo.com<br>rrence : XTR243<br>us : Processed Bank date :                                                                                                    | Inst no       | . 0000           | 09363856     | Inst da                                                                                                    | te          | · 1-40r-2016    |             |   |                                                                                                    |                                                                                                    |                                       |
| nark : E-mail. : govindhanr@yahoo.com<br>rence : XTR243<br>us : Processed : Bank date :                                                                                                    | Equation par  | ·                | Cowindhan P  | Transfa                                                                                                    | Mada        | NEET            |             |   |                                                                                                    |                                                                                                    |                                       |
| rence : XTR243<br>us : Processed Bank date :                                                                                                    | Pavouring han | . Wr. G          | ovinunari R  | Fransie                                                                                                    | WODE        | NEFI            |             |   |                                                                                                    |                                                                                                    |                                       |
| rence : XTPC43<br>us : Processed Bank date :                                                                                                    | Remark        |                  |              | E-mail.                                                                                                    |             | : govinanann@ya | noo.com     |   |                                                                                                    |                                                                                                    |                                       |
| us <u>Processed</u> Bank date :                                                                                                    | Reference     | : XTR2           | 243          |                                                                                                    |             |                 |             |   |                                                                                                    |                                                                                                    |                                       |
|                                                                                                    | Status        | : Proce          | essed        | Bank d                                                                                                    | ate         |                 |             |   |                                                                                                    |                                                                                                    |                                       |
|                                                                                                    |               |                  |              |                                                                                                    |             |                 |             |   |                                                                                                    |                                                                                                    |                                       |
|                                                                                                    |               |                  |              |                                                                                                    |             |                 |             |   |                                                                                                    |                                                                                                    |                                       |
|                                                                                                    |               |                  |              |                                                                                                    |             |                 |             |   |                                                                                                    |                                                                                                    |                                       |
|                                                                                                    |               |                  |              |                                                                                                    |             |                 |             |   | 1                                                                                                    |                                                                                                    |                                       |
|                                                                                                    |               |                  |              |                                                                                                    |             |                 |             |   |                                                                                                    |                                                                                                    |                                       |

### **GETTING STARTED STEP 4D – PAYMENT ADVICE TO PARTY**

A Payment advice is sent over email to the Email address maintained in Party Ledger and Company Master.

#### Email Advice with Transaction reference and Invoice details

| TRANSACTION ADVICE                                                                                                    |                                                                            | Page 1 of 1                                           |
|----------------------------------------------------------------------------------------------------|----------------------------------------------------------------------------|-------------------------------------------------------|
| MR. GOVINDHAN R.                                                                                                    | Date:<br>Transaction Reference:<br>Batch Reference:<br>Customer Rererence: | 03 Oct 2016<br>000009363856<br>000009363856<br>XTR243 |
| On behalf of ABC Company Pvt. Ltd., DBS has remitted a payme<br>XXXXX78900 on 03 Oct 2016. The details for the payment are | ent of INR 45500 into your DBS<br>as follows:                              | bank account number                                   |
| Payment Details:<br>Client Reference:                                                                                      |                                                                            |                                                       |
| Invoice Details: Bill Name   Bill Date   Bill Amt  <br>On Account   01-Apr-2016   45500.00                                 | Adjustment   Amt Peid<br>00   45500.00                                     |                                                       |

**GST Payments:** You can also make your **GST Tax Payment\*** using the e-Payments module via NEFT/RTGS mode by providing the relevant Beneficiary Account and IFSC code as provided on the GST Challan. <u>Click</u> here for more details.

**Payroll:** Manage Salary Payments to employees from TALLY. In case you are using the Payroll module in TALLY – post the processing of salary the same will appear in e-Payment reports. There will be consolidated debit in your account to maintain payroll confidentiality. If you do not use the Payroll module in TALLY and would still like to process Salary Payments – you can also use the e-Payment module and pay using usual NEFT, RTGS mode with individual debits in your account.

Thank you for your patience. We have come to an end of the 'Getting started on e-Payments'. Do refer to annexures below for further details.

Feel free to reach out to DBS BusinessCare in case of any further support or clarification. Do send your feedback or suggestion to <u>businesscarein@dbs.com</u> cc <u>rupeshthakkar@dbs.com</u>

Thank you.

DBS Team

Version 1.1

### ANNEXURE A: USAGE OF E-PAYMENT REPORT

E-payments report displays all the payment instructions recorded with DBS Bank. The transactions displayed in the report includes vendor payments or payroll payments.

### Gateway of Tally > Banking > E-payments (see screen below)

| P: Print          | E: Export                   | M: E-mail           | O: Upload | S: TallyShop | G: Langi | age  | K: Keyboard | d     | K: Control Cer     | itre H: Sup         | port Centre | H: Help           | F2: Period            |
|-------------------|-----------------------------|---------------------|-----------|--------------|----------|------|-------------|-------|--------------------|---------------------|-------------|-------------------|-----------------------|
| e-Payments        |                             |                     |           | ABC (        | Company  | /    |             |       |                    |                     |             | Ctrl + M 🗙        | F3: Company           |
| e-Payments        | e-Payments as at 3-Oct-2016 |                     |           |              |          |      |             |       |                    |                     |             |                   |                       |
| Particulars       | Particulars                 |                     |           |              |          |      |             | Total |                    |                     | DBS I       |                   |                       |
|                   |                             |                     |           |              |          |      |             |       |                    | Lasti               | efreshed or | 1: 3-Oct-2016 at  | F5: Refresh           |
|                   |                             |                     |           |              |          | Tran | eactions    |       | mount              | Transactions Amount |             |                   | Accept as is          |
|                   |                             |                     |           |              |          |      | 34010113    |       | anoun              | manaa               | cuona       | Anount            | B: Send to Bank       |
| -                 |                             |                     |           |              |          |      |             |       |                    |                     |             |                   | T: Authorise          |
| Transactions with | th incomplete infor         | mation              |           |              |          |      |             |       |                    |                     |             |                   |                       |
| Transactions with | th information mis          | match (with master) | l.        |              |          |      |             |       |                    |                     |             |                   | Alter Ledger          |
| Ready for sendi   | ng to bank                  |                     |           |              |          |      |             |       |                    |                     |             |                   | 3                     |
| Transactions so   | nt to bank (uproco          | poiled)             |           | _            | _        |      | 3           |       | 52 500 00          |                     | 3           | 52 500 00         |                       |
| Transactions se   | In to ballk (unleco         | noneu)              |           |              | _        |      | 3           |       | 32,300.00          |                     | 5           | 52,500.00         |                       |
|                   |                             |                     |           |              |          |      |             |       |                    |                     |             |                   |                       |
|                   |                             |                     |           |              |          |      |             |       |                    |                     |             |                   |                       |
| Bank balance as   | per company boo             | ks                  |           |              |          |      |             | 5     | 52.500.00 Cr       |                     |             | 52,500.00 Cr      |                       |
|                   |                             |                     |           |              |          |      |             |       |                    |                     |             |                   |                       |
|                   |                             |                     |           |              |          |      |             |       |                    |                     |             |                   |                       |
|                   |                             |                     |           |              |          |      |             |       |                    |                     |             |                   |                       |
|                   |                             |                     |           |              |          |      |             |       |                    |                     |             |                   |                       |
|                   |                             |                     |           |              |          |      |             |       |                    |                     |             |                   |                       |
|                   |                             |                     |           |              |          |      |             |       |                    |                     |             |                   |                       |
|                   |                             |                     |           |              |          |      |             |       |                    |                     |             |                   |                       |
|                   |                             |                     |           |              |          |      |             |       |                    |                     |             |                   | F9: Inventory Reports |
|                   |                             |                     |           |              |          |      |             |       |                    |                     |             |                   | F10: A/c Reports      |
| Q: Quit           |                             |                     |           |              |          |      |             |       |                    |                     |             |                   | F11: Features         |
|                   | ∧ Ctri+N F1                 |                     |           |              |          |      |             |       |                    | F12: Configure      |             |                   |                       |
| Tally Main> Ga    | teway of Tally> E           | anking> e-Paym      | ents      |              |          |      |             |       | (c) Tally Solution | ons Pvt. Ltd.,      | 1988-2016   | Mon, 03 Oct, 2016 | 16:10:25              |

E-payments report consists of four different queues:

### 1. Transactions with incomplete information

E-payments transactions that have some mandatory information missing such as Account number, IFS Code details falls under this queue.

| Ledger: D | BSBank                   | Transactio            | Transaction with incomplete information |         |          |  |  |
|-----------|--------------------------|-----------------------|-----------------------------------------|---------|----------|--|--|
| Date      | Particulars              |                       | TransactionType                         | Vch.No. | Amount   |  |  |
| 1-4-2016  | Indus Exports<br>Error : | IFS Code is Mandatory | NEFT                                    | 5       | 2,500.00 |  |  |

These vouchers can be corrected inside e-payments report as shown below:

| Bank Allocations for : Indus Exports |                        |                       |  |  |  |  |
|--------------------------------------|------------------------|-----------------------|--|--|--|--|
| Details                              | Bank Details (Voucher) | Bank Details (Master) |  |  |  |  |
| Ref ID                               | Primary                | Primary               |  |  |  |  |
| Transaction Type                     | e-Fund Transfer        | e-Fund Transfer       |  |  |  |  |
| Favouring Name                       | Indus Exports          | Indus Exports         |  |  |  |  |
| Account Number                       | 23434545645            | 23434545645           |  |  |  |  |
| IFS Code                             | CORP0000046            |                       |  |  |  |  |

#### 2. Transactions with information mismatch (with master)

E-payments transactions which contains mismatch of the details with the master appears in this queue.

| e-Payme   | ents                                                               | ABC Company                                         |                  | Ctrl + M X |
|-----------|--------------------------------------------------------------------|-----------------------------------------------------|------------------|------------|
| Ledger: D | BSBank                                                             | Transaction with information mismatch (with master) | as at 1-Apr-2016 |            |
| Date      | Particulars                                                        | TransactionType                                     | Vch.No.          | Amount     |
| 1-4-2016  | Balaji Traders Co.<br>Warning : IFS Code Altered, Bank Name Altere | NEFT                                                | 1                | 4,500.00   |

The mismatch in vouchers and master can be corrected by copying information from master or you can accept the details as is.

#### **Copy Master Info:**

| Name Allered                        | NEFT                                                                                                    | 4                                                                                                    | 4,500.00                                                                                                    |                                                                                                    |
|-------------------------------------|----------------------------------------------------------------------------------------------------|----------------------------------------------------------------------------------------------------|----------------------------------------------------------------------------------------------------|----------------------------------------------------------------------------------------------------|
| Bank Allocations for : Balaji Trade | ers Co.                                                                                                    |                                                                                                    |                                                                                                    |                                                                                                    |
| Altered Bank Details (Voucher)      | Bank Details (Master)                                                                                                    |                                                                                                    |                                                                                                    |                                                                                                    |
| SBIN0030002                         | SBIN0030001                                                                                                    |                                                                                                    |                                                                                                    |                                                                                                    |
| State Bank of India                 |                                                                                                    |                                                                                                    |                                                                                                    |                                                                                                    |
|                                     | Alame Allocations for : Balaji Trad<br>Bank Allocations for : Balaji Trad<br>Altered Bank Details (Voucher)<br>SBIN0030002<br>State Bank of India | Alame Allocations for : Balaji Traders Co. Altered Bank Details (Voucher) Bank Details (Master) SBIN0030002 SBIN0030001 State Bank of India | Alaree Alareed Bank Allocations for : Balaji Traders Co. Altered Bank Details (Voucher) Bank Details (Master) SBIN0030002 SBIN0030001 State Bank of India | Alanee Alareed Bank Allocations for : Balaji Traders Co. Altered Bank Details (Voucher) Bank Details (Master) SBIN0030002 SBIN0030001 State Bank of India |

#### Accept as is:

| Bank Allocations for : Balaji Traders Co. |                                |                       |              |
|-------------------------------------------|--------------------------------|-----------------------|--------------|
| Details                                   | Altered Bank Details (Voucher) | Bank Details (Master) |              |
| IFS Code                                  | SBIN0030002                    | SBIN0030001           | Accept as is |
| Bank Name                                 | State Bank of India            |                       | Yes or No    |

### 3. Ready for sending to bank

All e-payments transactions that have complete and correct details and are ready for sending to bank appear in this queue.

There are two options to initiate the online transaction:

- a) Send to Bank: As explained in the guide above you can click on "Send to Bank" to upload payments on IDEAL.
- b) Export: this downloads the selected transactions into an output file at specified location on your desktop. This file needs to be manually uploaded onto DBS IDEAL under 'File Service -> Upload File option.

Note: Export option should ideally be used as alternative in case of any issues with 'Send to Bank' option. You will not be able to receive transaction status back in Tally and need to refer to IDEAL or Account statement.

### 4. Transactions sent to bank (unreconciled)

All e-payments transactions that have been submitted to bank successfully reflect in this queue and will be able to track the status of the transactions along with Bank References or UTR Number as Inst No.

| P. Print    | E: Export         | M: E-mail  | Q: Upload | S: TallyShop | G: Lenguage           | K: Keyboard     | K: Control Cen | tre H: Support Centre H    | : Help         | F2: Period       |
|-------------|-------------------|------------|-----------|--------------|-----------------------|-----------------|----------------|----------------------------|----------------|------------------|
| e-Payment   | s                 |            |           | ABC          | Company               |                 |                |                            | Ctrl + M X     | F3: Company      |
| Ledger DBS  | Bank              |            |           | Transaction  | s sent to hank (ur    | areconciled     |                | as                         | at 3-Oct-2016  |                  |
| Louger. Due |                   |            |           | Transaction. | o octre to source (or | in countenay    | Lt             | st refreshed on : 3-Oct-20 | 16 at 17:32:04 |                  |
| Date        | Particulars       |            | Reference | Ins          | t. No.                | TransactionType | Vch.No.        | Status                     | Amount         | F5: Refresh      |
|             |                   |            |           | 1110         |                       |                 |                |                            |                | F7: Reset Status |
| 1-4-2016    | Balaji Traders Co | <b>)</b> . | KQXRTT    |              |                       | NEFT            | 1              | Submitted                  | 4,500.00       | ET: Mark N/A     |
| 1-4-2016    | Indus Exports     |            | 0K6A59    |              |                       | NEFT            | 5              | Authonsation Pending       | 2,500.00       | 1 Authorise      |
| 1-4-2016    | Mr.Govindhan R    |            | XTR243    |              |                       | NEFT            | 8              | Authorisation Pending      | 45,500.00      |                  |
|             |                   |            |           |              |                       |                 |                |                            |                |                  |
|             |                   |            |           |              |                       |                 |                |                            |                |                  |
|             |                   |            |           |              |                       |                 |                |                            |                |                  |
|             |                   |            |           |              |                       |                 |                |                            |                |                  |
|             |                   |            |           |              |                       |                 |                |                            |                |                  |

Transactions reconciled post Bank reconciliation will no longer appear in this report.

**Reset status:** This function in the Transactions sent to Bank (unreconciled screen) will help to reset the transactions which are failed or exported and then allows you to resend the transactions after editing the error in the failed transactions. (For detailed description see Annexure.)

**Mark NA:** This function will enable you to delete the transaction from E-Payments report screen. The voucher if edited and re-accepted will be visible again under "Ready for Sending to Bank" again. Kindly review and take appropriate action while using this option.

### ANNEXURE B: PROVIDING MULTIPLE BANK DETAILS FOR SAME PARTY

Party having multiple Account details, then under single ledger user can maintain multiple Account details as follows

1) Gateway of Tally >> Accounts Info >> Ledgers >> Alter >> Select party >> Under Provide Bank details >> Configuration (Press F 12) >> Allow multiple beneficiary details to make 'YES'

| Configuration                      |       |
|------------------------------------|-------|
| Show favouring name                | ? No  |
| Allow multiple beneficiary details | ? Yes |
|                                    |       |

2) Under Ref ID for Existing bank details by default value will appear as Primary.

|         |                  | Bank details for : Mr Supplier |               |
|---------|------------------|--------------------------------|---------------|
| Ref. ID | Transaction Type |                                |               |
| Primary | e-Fund Transfer  |                                |               |
| A/c no. | : 100329801356   | IFS code                       | : DBSS0IN0811 |
| Bank    | : DBS (India)    |                                |               |

- 3) Similarly, to maintain the additional Bank Details, Press Enter key so that from existing account details will give option to add addition account details for same party
- 4) After entering the additional Details option will appear if user wanted to make this as Default account details.

| Bank details for : Mr Supplier |                     |          |               |
|--------------------------------|---------------------|----------|---------------|
| Ref. ID                        | Transaction Type    |          |               |
| Primary                        | e-Fund Transfer     |          |               |
| A/c no.                        | : 100329801356      | IFS code | : DBSS0IN0811 |
| Bank                           | : DBS (India)       |          |               |
| Secondry                       | e-Fund Transfer     |          |               |
| A/c no.                        | : 54433990 Ves / No | IFS code | : ICIC000004  |
| Bank                           | : ICICI             |          |               |
| Set as default                 | ? No No             |          |               |
|                                | Yes                 |          |               |

### ANNEXURE C: ADDITIONAL FEATURES ON IDEAL FOR REPORTING.

Below are some useful features on DBS IDEAL that will help users in effectively managing their payments and reporting on a day to day basis.

| Balance Alert:                                                                                                    | Schedule Account Statement Email:                                                                                                    |
|----------------------------------------------------------------------------------------------------|----------------------------------------------------------------------------------------------------|
| Get your Available Balance Details over Email and SMS instantly at required Time.                                                                                                    | Receive Account statement over email on Daily/Weekly/Monthly Basis in Excel, PDF, CSV etc.                                                                                                    |
| How to Setup: Preferences >> Create an Alert >> Periodic Balance Alert          Alert Type       Periodic Balance Alert         Account       Select An Account         Send Time       HHLMM (India Standard Time)         Frequency       Daby         Veekly       Day of the Week V         Wonthly       Day of the Month V         Start Date       To         You can also set-up alerts to trigger you when the balance in the account falls below or exceeds a certain threshold.                                                                                                    | How to Setup: Accounts >> Schedule Export >> Create<br>Scheduled Report / Export<br>Use this screen to view reportalexports scheduled for offine delvery.<br>Create Scheduled ReportUtate<br>Temes per page 10  Pres * 1  2  3  *  *  *  *  *  *  *  *  *  *  *  *                                                                                                    |
| Business Calendar:                                                                                                    | Payment Created Alert:                                                                                                    |
| Automatically Highlight upcoming FD Maturity, Loan Overdue and Trade related important events on your IDEAL Dashboard         How to Setup: By Default, available on DASHBOARD         Image: Compare the setup of the setup of the setup | Notify approvers once Payments have been initiated and<br>pending for approval. For Payment initiated via Tally, if it is send<br>to Bank along with multiple transactions or singly, it will get<br>uploaded on IDEAL in the form of file hence you will receive an<br>alert at file level.<br>How to Setup: Preferences >> Create an Alert >> Payment<br>Created<br>Alert Type Payment Created<br>Account * Select An Account<br>via File Services Payment Created<br>Threshold * ALL The amount entered is in the currency of the selected account<br>Start Date * |

### REFERENCE: OTHER KEY FEATURES & BENEFITS

- **Online Banking IDEAL<sup>™</sup> 3.0.**: Take control of your company finances and perform banking transactions from anywhere in the world, at any time of day with DBS IDEAL<sup>™</sup> 3.0.
- **IDEAL Mobile**: With IDEAL<sup>™</sup> Mobile App, you can get instant access to your account balances, make secure payments on the go, and gain better control of your cash flow anytime, anywhere. With the <u>Inbuilt Digital Token</u> you can login, approve the transaction without any physical token or OTPs.
- <u>Electronic collections using Virtual Accounts</u>: Know who is paying you easily. Collect via multiple modes (Neft, RTGS, TT, IMPS) using a unique virtual account assigned to each payor. Ease of identifying the who has paid and alerts, MIS to help you in with automated accounting and reconciliation.
- <u>CMS cheque collection</u>: Access to funds quicker with our convenient cheque collection service at your doorstep. Detailed MIS over email. Also support NACH Collection for one-time collection mandate.
- **Paper less Telegraphic Transfer (A2):** Now initiate your Telegraphic transfer payments online and upload your supporting over IDEAL, no need of separate A2 form and any physical copy. Online rate booking with Deal Online.
- <u>Online Trade solution</u>: You can initiate your Letter of Credit, Buyer Credit and Acceptance instructions under LC and collection over IDEAL 3 now, get alerts for your more than 100 alerts for your various trade activity with advice copy of email along with various useful trade related reports.

\*\*Thank You \*\*